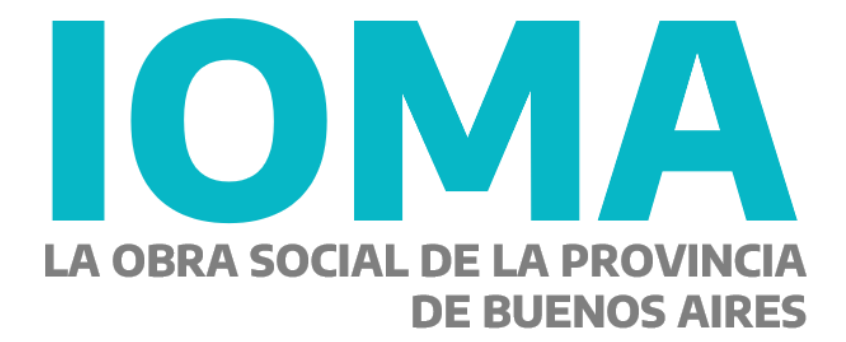

### **Trámites Digitales**

## Implementación Sistema de Presentación Digital de Facturación

**IOMA** 

DIRECCIÓN DE PROGRAMAS ESPECÍFICOS

### **Circuito Prestacional DIGITAL**

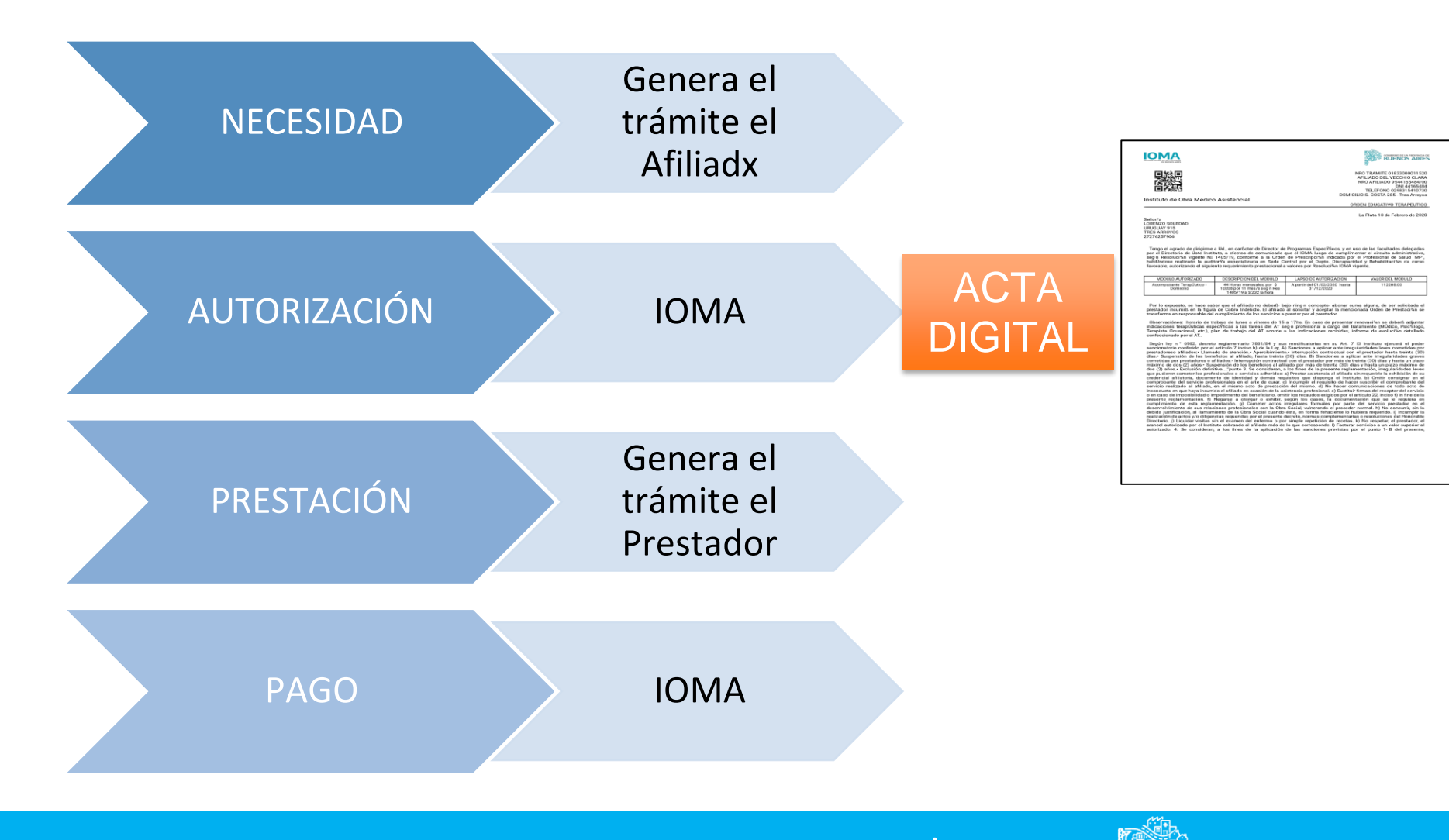

DIRECCIÓN DE PROGRAMAS ESPECÍFICOS

GOBIERNO DE LA PROVINCIA DE BUENOS AIRES

### Innovaciones de PRESENTACIÓN DIGITAL

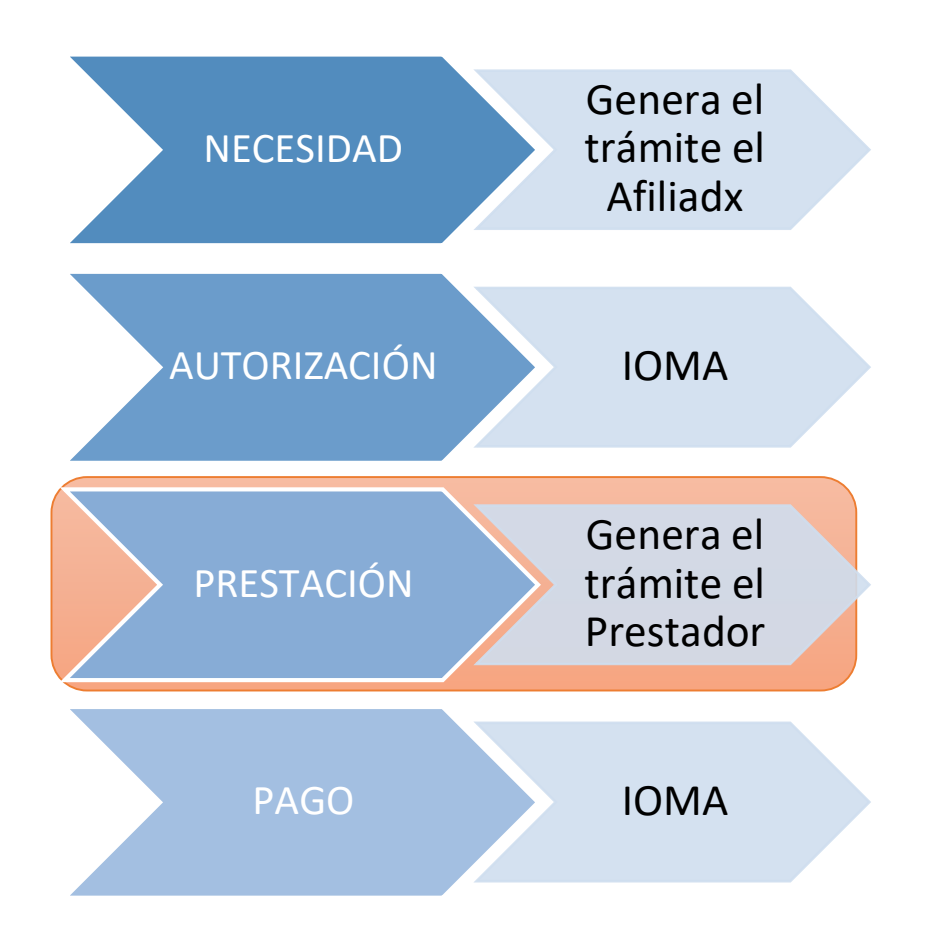

- El prestador realiza el ESCANEO de la documentación solicitada para la presentación de la facturación
- 2. La Delegación/Región realiza el VISADO de la documentación ingresada en el sistema
- **3.** Central realiza DEVOLUCIONES por el Sistema y no por papel
- La Delegación/Región NO ENVÍA la documentación en papel a CENTRAL y la manda a ARCHIVO una vez generado el PAGO

**IOMA** 

**GOBIERNO DE LA PROVINCIA DE** 

### Características

- Interacción Prestador-Instituto de manera digital, fiscalizada por una/un agente de forma presencial en Delegación/Región
- Conexión en tiempo real con IOMA Central para el proceso del trámite
- Sistema trazable de gestión
- Incorporación de documentos digitales al Circuito habitual de presentación de la documentación
- Rápida posibilidad de enmendar documentación faltante

### **Documentación a presentar**

- · Factura ORIGINAL firmada y sellada
- · Constancia de opción de AFIP
- Constatación de comprobantes con CAE de cada factura.
- · ACTA DIGITAL (Orden de Prestación)
- · Planilla de Asistencia Diaria
- · CBU.

# Presentación de FACTURACIÓN Instrucciones Para el PRESTADOR

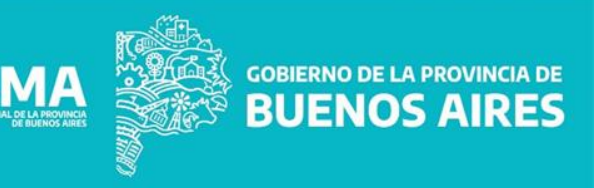

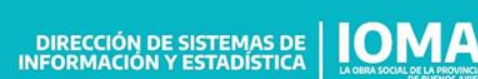

#### Ingresar a www.ioma.gba.gov.ar/Sistemas/FacturacionElectronica y loguearse al sistema.

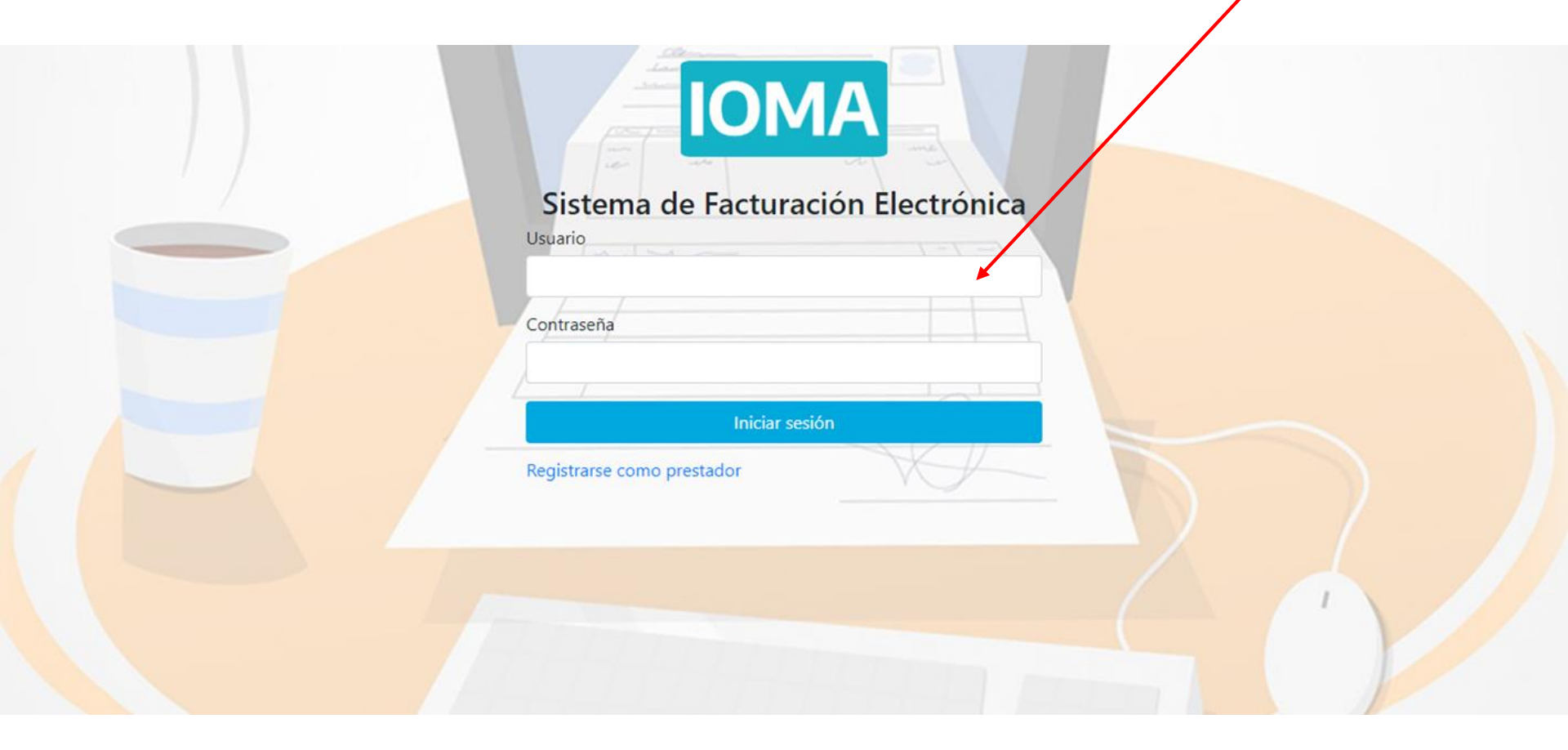

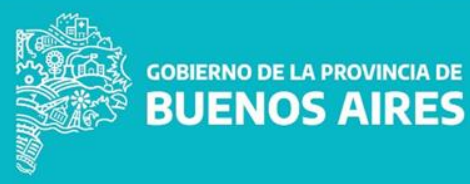

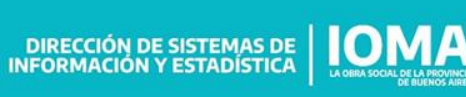

### Si no había usuario previo hay que registrarse haciendo click ACA.

#### Presentación de Facturación Prestadora/Prestador

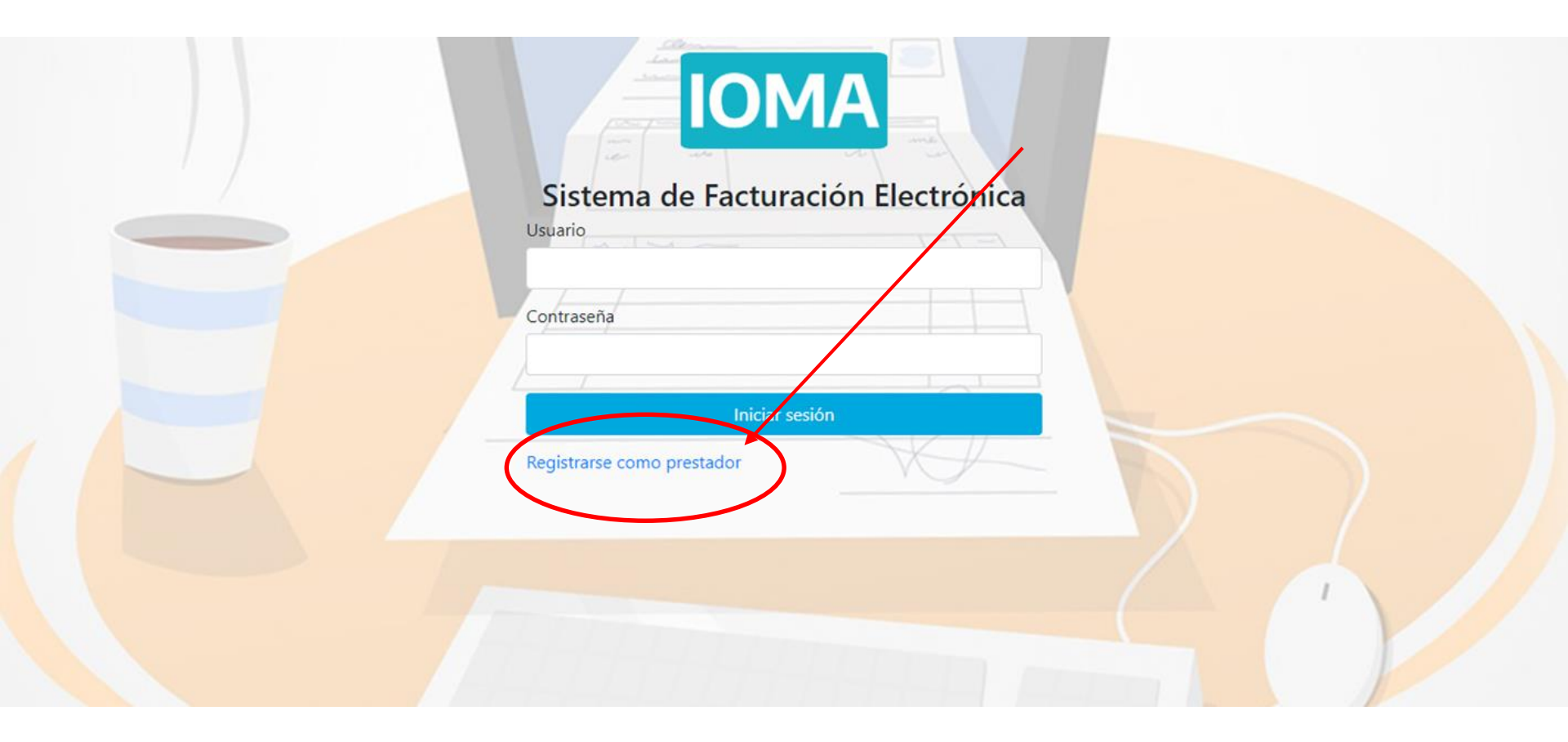

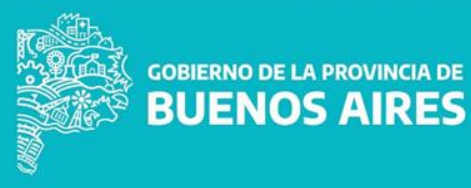

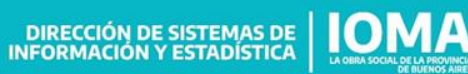

Seguir los pasos que indica el sistema para el chequeo del USUARIO si no lo recordamos – siempre es necesario CUIL, mail y TELÉFONO.

BUENOS AIRES

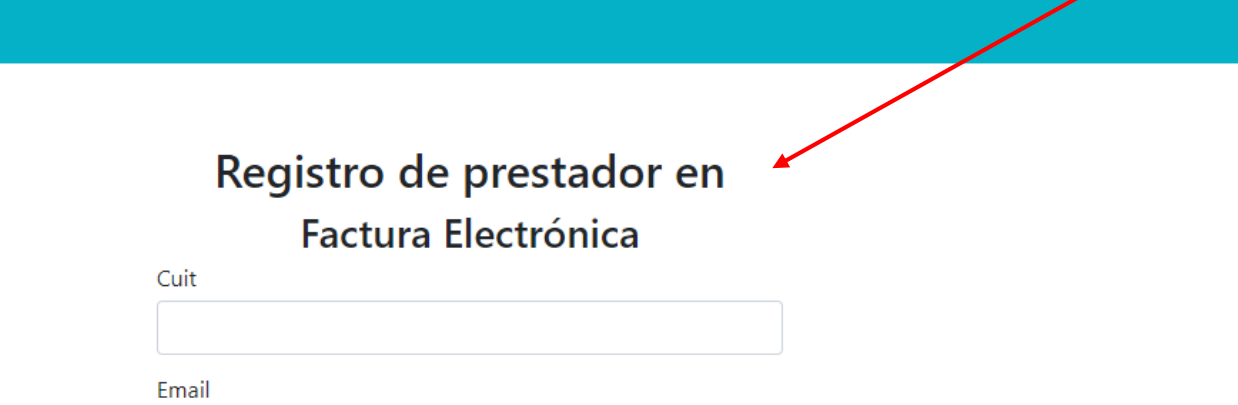

| Te | léfono         |   |                                    |  |  |  |  |
|----|----------------|---|------------------------------------|--|--|--|--|
| (0 | Cód. Area      | ) | Número sin (15) en caso de celular |  |  |  |  |
|    | Código de Area |   | Número sin (15) en caso de celular |  |  |  |  |
|    | Consultar      |   |                                    |  |  |  |  |

Copyright © 2021 - IOMA

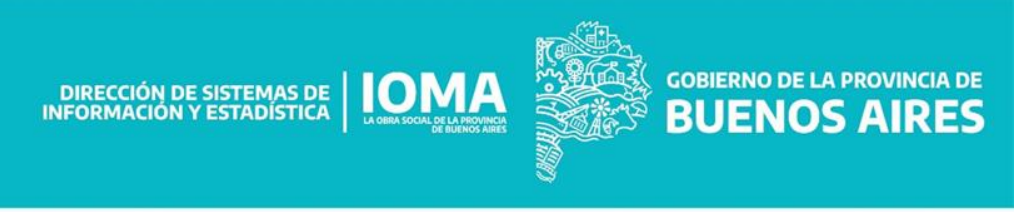

### INICIO DE SESIÓN.

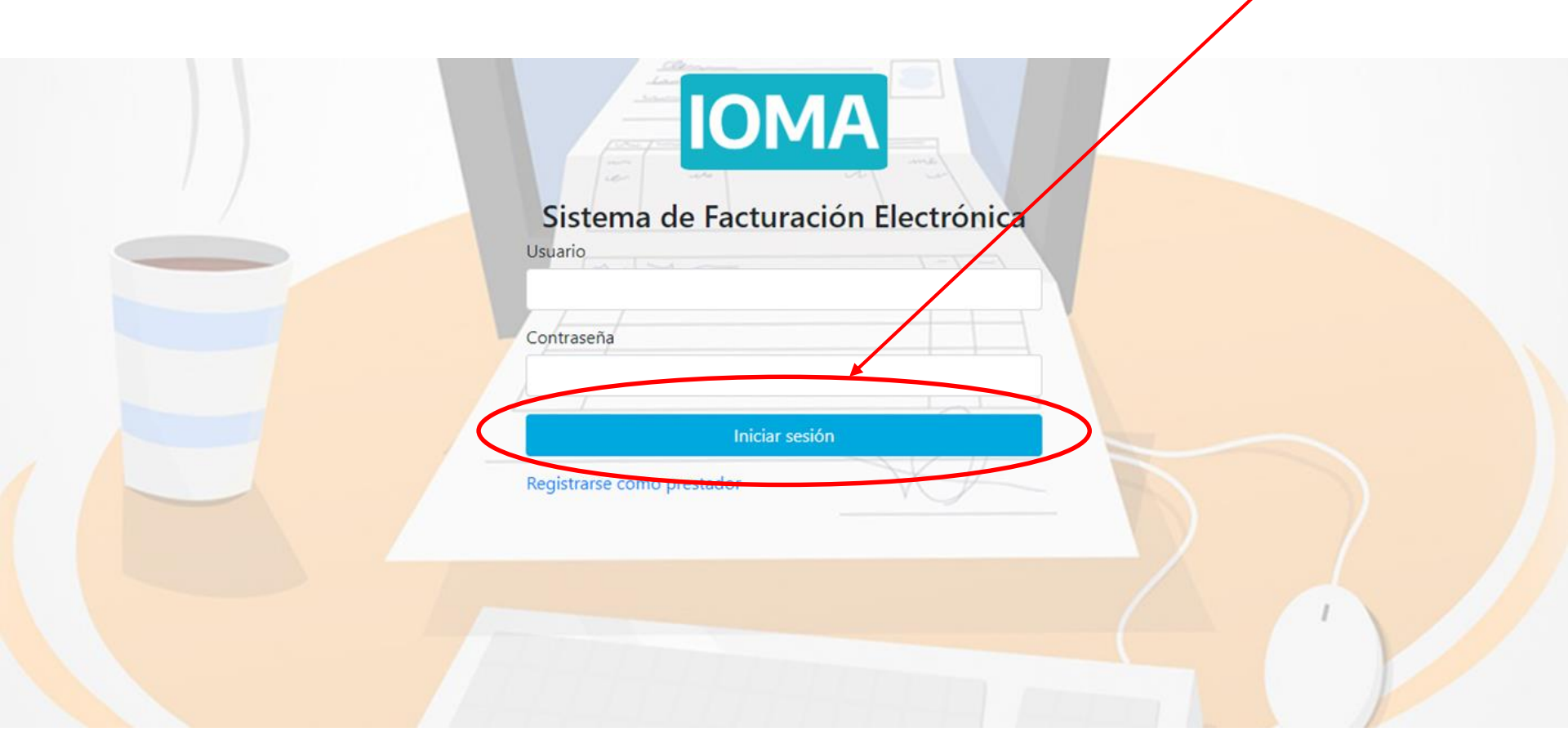

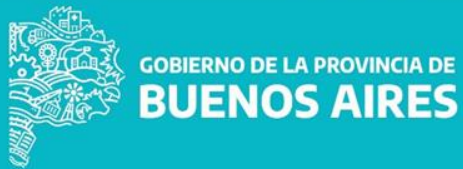

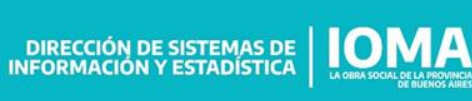

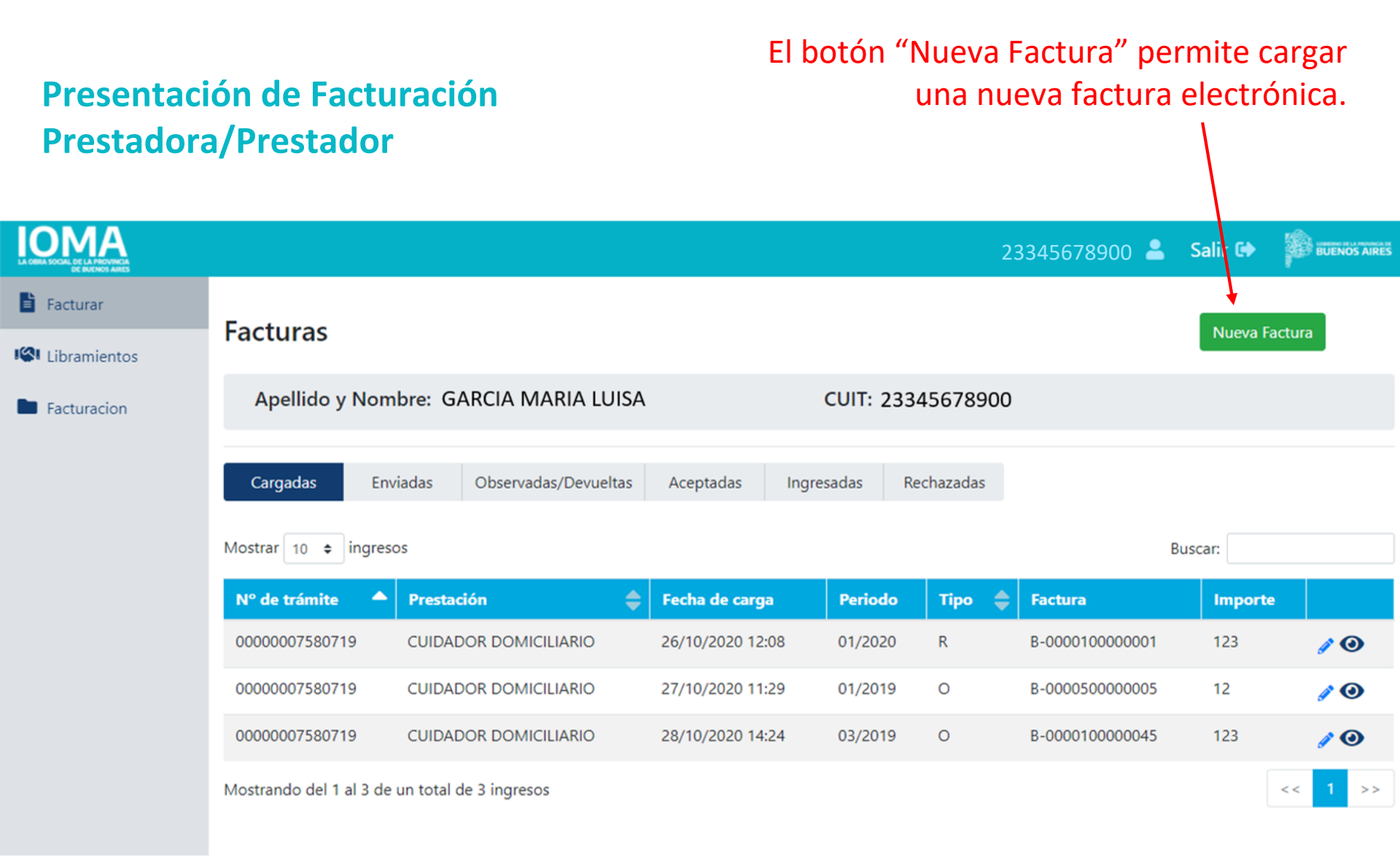

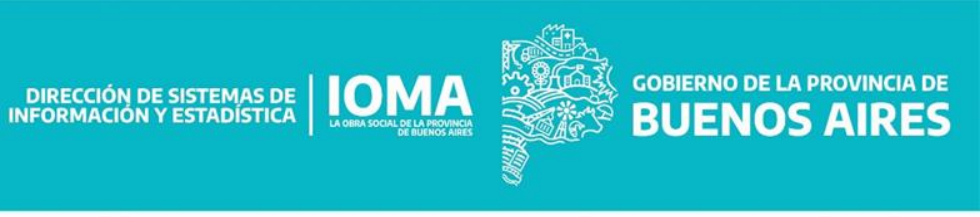

El sistema siempre muestra el listado de facturas cargadas por el prestador que aún no ha enviado a IOMA, en la solapa de

"Cargadas".

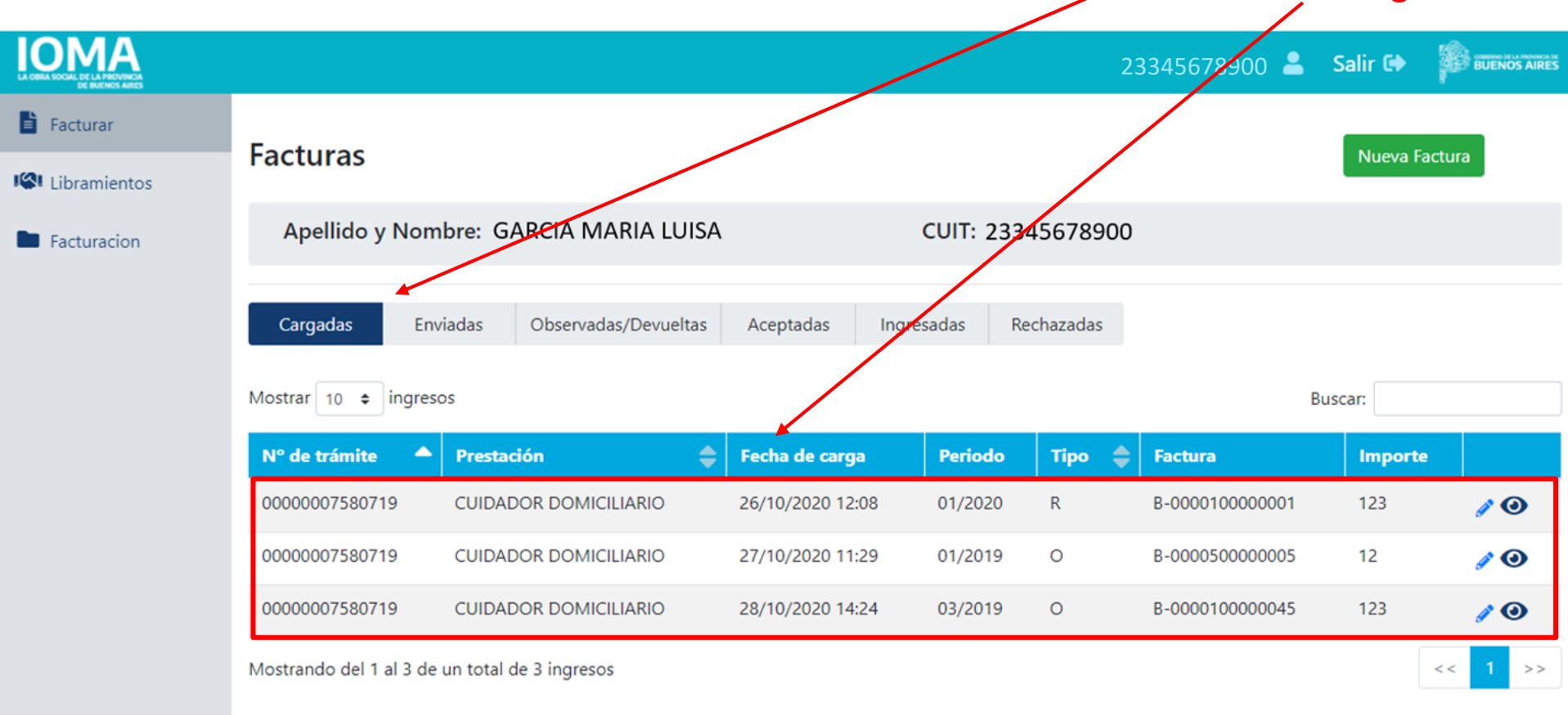

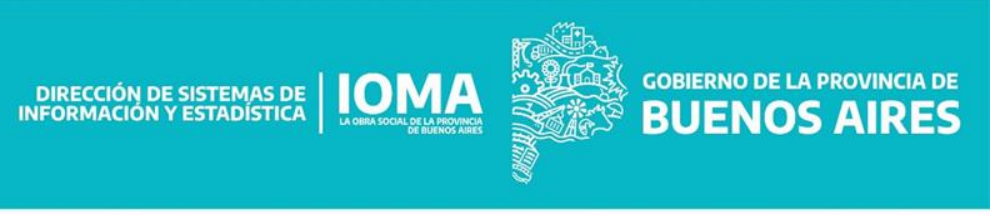

El prestador debe ingresar el N°del trámite de la prestación que figura en el ACTA DIGITAL y hacer clic en "Buscar Trámite".

|                                                                         |                                                                                                    |         | 27247165512 💄 Salir 🖬                                                                                                    |  |
|-------------------------------------------------------------------------|----------------------------------------------------------------------------------------------------|---------|----------------------------------------------------------------------------------------------------|--|
| <ul> <li>Facturar</li> <li>Libramientos</li> <li>Facturacion</li> </ul> | INGRESO DE FACTURACION         Nº trámite de acta digital         x       xx       Buscar         Debe ingresar un trâmite válido | Tramite | <image/> <image/> <image/> <image/> <image/> <text><text><text><text><text><text><text></text></text></text></text></text></text></text> |  |
|                                                                         |                                                                                                    |         |                                                                                                    |  |

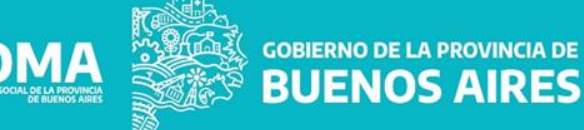

DIRECCIÓN DE SISTEMAS DE IOMA

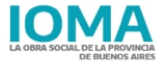

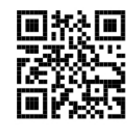

Instituto de Obra Medico Asistencial

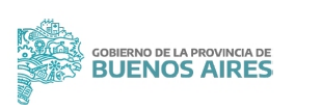

NRO TRAMITE 01833000011520 AFILIADO DEL VECCHIO CLARA NRO AFILIADO 9544165484/00 DNI 44165484 TELEFONO 0298315410730 DOMICILIO S. COSTA 285 - Tres Arroyos

ORDEN EDUCATIVO TERAPEUTICO

La Plata 18 de Febrero de 2020

Señor/a LORENZO SOLEDAD URUGUAY 915 TRES ARROYOS 27276257906

Tengo el agrado de dirigirme a Ud., en carßcter de Director de Programas EspecÝficos, y en uso de las facultades delegadas por el Directorio de Úste Instituto, a efectos de comunicarle que el IOMA luego de cumplimentar el circuito administrativo, seg·n Resoluci¾n vigente NII 1405/19, conforme a la Orden de Prescripci¾n indicada por el Profesional de Salud MP, habiÚndose realizado la auditorÝa especializada en Sede Central por el Depto. Discapacidad y Rehabilitaci¾n da curso favorable, autorizando el siguiente requerimiento prestacional a valores por Resoluci¾n IOMA vigente.

| MODULO AUTORIZADO                      | DESCRIPCION DEL MODULO                                                                 | LAPSO DE AUTORIZACION                       | VALOR DEL MODULO |
|----------------------------------------|----------------------------------------------------------------------------------------|---------------------------------------------|------------------|
| Acompa±ante TerapÚutico -<br>Domicilio | 44 Horas mensuales, por \$<br>10208 por 11 mes/s seg·n Res<br>1405/19 a \$ 232 la hora | A partir del 01/02/2020 hasta<br>31/12/2020 | 112288.00        |

Por lo expuesto, se hace saber que el afiliado no deberß- bajo ning-n concepto- abonar suma alguna, de ser solicitada el prestador incurrirß en la figura de Cobro Indebido. El afiliado al solicitar y aceptar la mencionada Orden de Prestaci<sup>3</sup>/<sub>4</sub>n se transforma en responsable del cumplimiento de los servicios a prestar por el prestador.

Observaciónes: horario de trabajo de lunes a vineres de 15 a 17hs. En caso de presentar renovaci¾n se deberß adjuntar indicaciones terapÚuticas especÝficas a las tareas del AT seg·n profesional a cargo del tratamiento (MÚdico, Psic¾logo, Terapista Ocuacional, etc.), plan de trabajo del AT acorde a las indicaciones recibidas, informe de evoluci¾n detallado confeccionado por el AT.

Según ley n ° 6982, decreto reglamentario 7881/84 y sus modificatorias en su Art. 7 El Instituto ejercerá el poder sancionatorio conferido por el artículo 7 inciso h) de la Ley, A) Sanciones a aplicar ante irregularidades leves cometidas por

El prestador debe ingresar el número del trámite de prestación que figura en el ACTA DIGITAL.

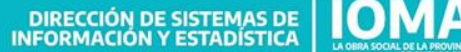

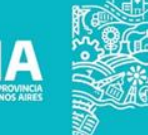

**GOBIERNO DE LA PROVINCIA DE** 

**BUENOS AIRES** 

#### El sistema muestra los datos del trámite.

#### Presentación de Facturación Prestadora/Prestador

|                |                                                                                         |                                        | 23345678900                     | 💄 Salir 🕩 🥻 🚥 |
|----------------|-----------------------------------------------------------------------------------------|----------------------------------------|---------------------------------|---------------|
| Facturar       | INGRESO DE FACTURACION                                                                  |                                        |                                 | Solver        |
| K Libramientos | 00 000 0075807 19 E                                                                     | Buscar Tramite                         |                                 |               |
| Facturacion    | Nro de Afiliado Nombre de Afiliado                                                      | Doc de Afiliado F                      | Fecha inicio trámite            |               |
|                | Extracto                                                                                | 12345070                               | 00/03/2013 12:00:00 u.m.        |               |
|                | Orden de cuidador domiciliario disponible en Mis                                        | Gestiones.                             |                                 | 10            |
|                | Tipo Afiliatorio Tipo Prestacion V CUIDADOR DOMICILIARIO                                | 0 V 2                                  | onto Total del Tramite<br>62656 |               |
|                | Orden de prestación                                                                     | Profesional                            | Fecha                           |               |
|                | ORDEN CUIDADOR DOMICILIARIO Dpto. Asist. Sociales<br>Autorización Continuidad(Mismo CD) | GARCIA MARIA LUISA<br>CUIT 23345678900 | 28/07/2020<br>08:01:22 p.m.     |               |

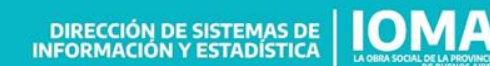

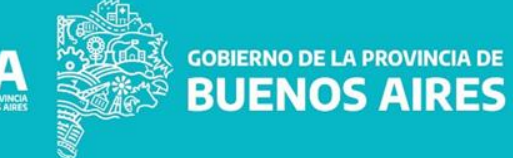

Si el trámite tiene órdenes de prestación para diferentes prestadores, mostrará sólo la que corresponda al usuario del CUIT que / ingresó al SISTEMA.

|                |                                               |                                                     | /                                          | 23345678900                     | Salir 🗭 🎁 BUENOS AIRES |
|----------------|-----------------------------------------------|-----------------------------------------------------|--------------------------------------------|---------------------------------|------------------------|
| Facturar       | INGRESO DE FAC                                | TURACION                                            |                                            |                                 | S Volver               |
| 🔇 Libramientos |                                               |                                                     |                                            |                                 |                        |
| Facturacion    | 00 000 00758                                  | 07 19 Buscar Tran                                   | mite                                       |                                 |                        |
|                | Nro de Afiliado                               | Nombre de Afiliado Doc de                           | Afiliado Fecha inicio t                    | rámite                          |                        |
|                | B14187333852                                  | LÓPEZ JUAN CARLOS 1234                              | 5678 08/05/2019                            | 12:00:00 a.m.                   |                        |
|                | Extracto                                      |                                                     |                                            |                                 |                        |
|                | Orden de cuidador do                          | omiciliario disponible en Mis Gestione              | 25.                                        |                                 |                        |
|                | Tipo Afiliatorio                              | Tipo Prestacion                                     | Monto Total de                             | l Tramite                       |                        |
|                | V                                             | CUIDADOR DOMICILIARIO                               | ✓ 262656                                   |                                 |                        |
|                |                                               |                                                     |                                            |                                 |                        |
|                | Orden de prestación                           | Pro                                                 | fesional Fec                               | ha                              |                        |
|                | ORDEN CUIDADOR DOI<br>Autorización Continuida | MICILIARIO Dpto. Asist. Sociales GAR<br>d(Mismo CD) | RCIA MARIA LUISA 28/<br>T 23345678900 08:0 | 07/2020 <b>()</b><br>)1:22 p.m. |                        |
|                |                                               |                                                     |                                            |                                 |                        |

DIRECCIÓN DE SISTEMAS DE

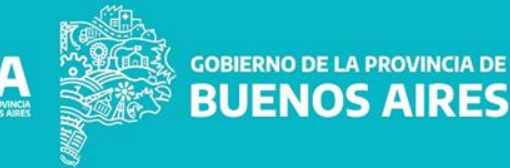

### Más abajo se encuentran los datos a ingresar para cargar la factura.

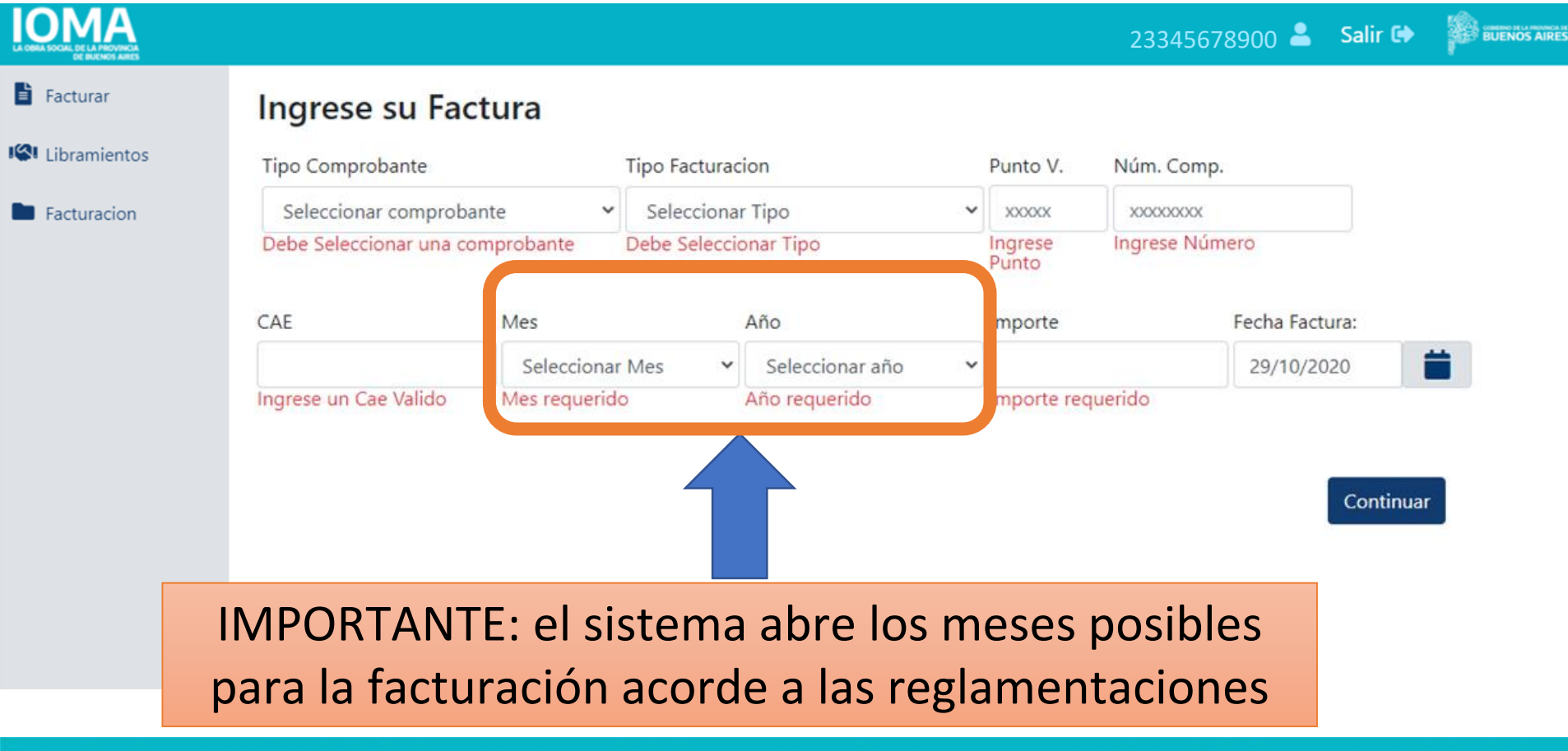

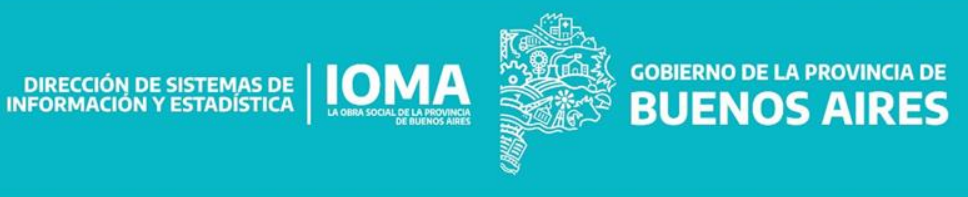

#### El prestador carga el tipo de comprobante (facturas B o C, o recibo C)...

BUENOS AIRES

IOMA 23345678900 💄 Salir 🕩 Facturar Ingrese su Factura Libramientos Tipo Comprobante **Tipo Facturacion** Núm. Comp. Punto V. ~ Facturas C ~ Facturacion CAE Año Fecha Factura: Mes Importe ~ Continuar

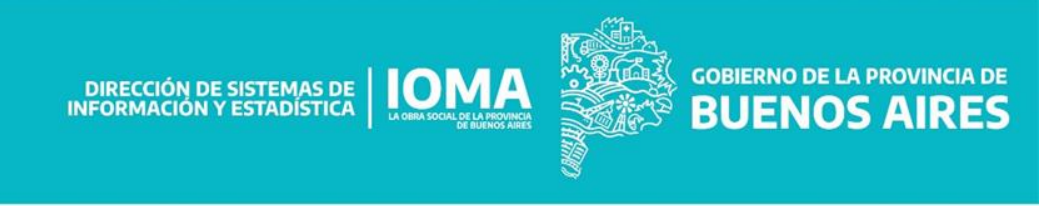

...el tipo de facturación (original, refacturación o ajuste)...

|                |                 |         |                  |          | 23345678900 🚢  | Salir 🕩 |  |
|----------------|-----------------|---------|------------------|----------|----------------|---------|--|
| Facturar       | Ingrese su      | Factura |                  |          |                |         |  |
| 🔇 Libramientos | Tipo Comprobant | te      | Tipo Facturacion | Punto V. | Núm. Comp.     |         |  |
| Facturacion    | Facturas C      | ~       | Original         | •        |                |         |  |
|                | CAE             | Mes     | Año              | Importe  | Fecha Factura: |         |  |
|                |                 |         | ~                | ~        |                |         |  |
|                |                 |         |                  |          | Continu        | ıar     |  |

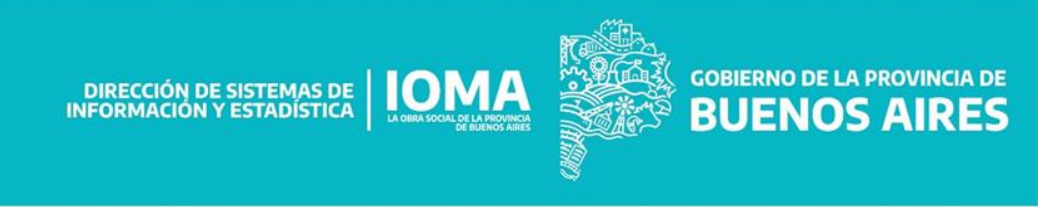

IOMA

...el punto de venta y el número de

23345678 900 💄 Salir 🕩 👹 BUENNOS AIRES

comprobante...

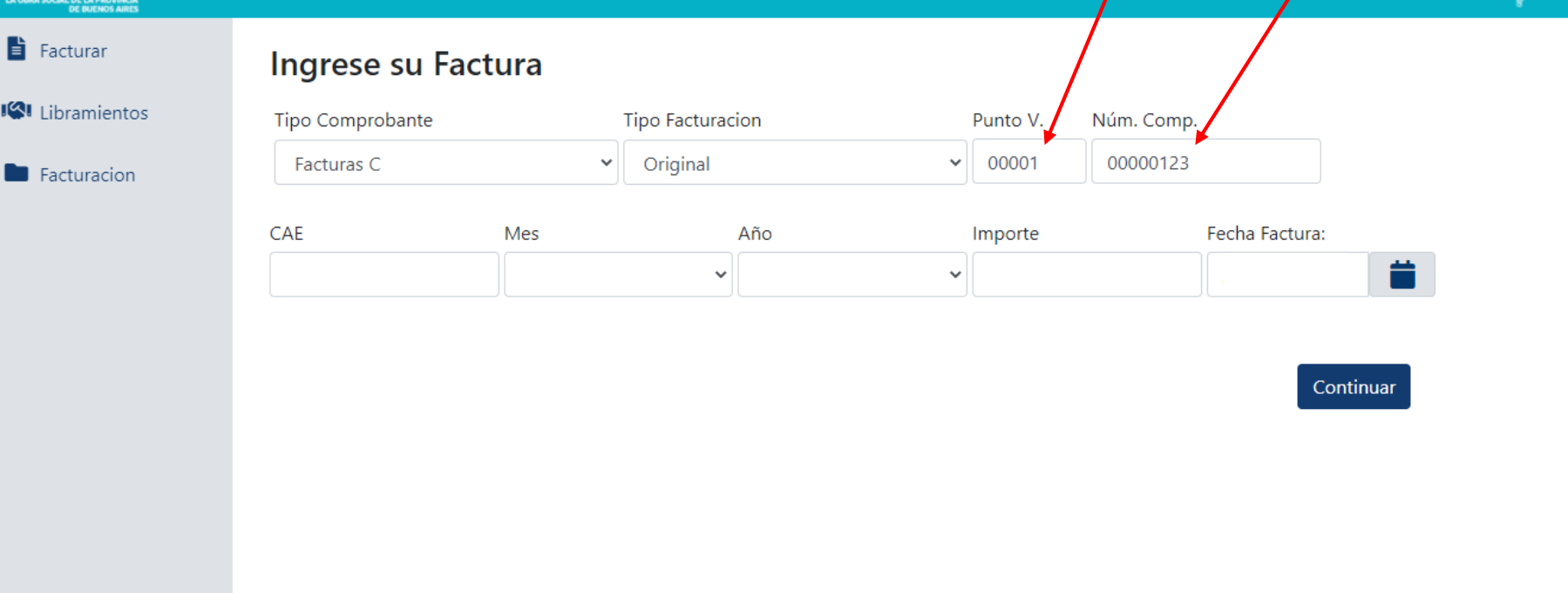

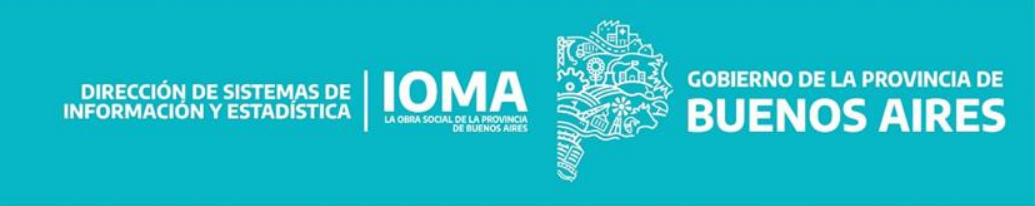

### ...el código de autorización electrónico (CAE) que figura en la factura...

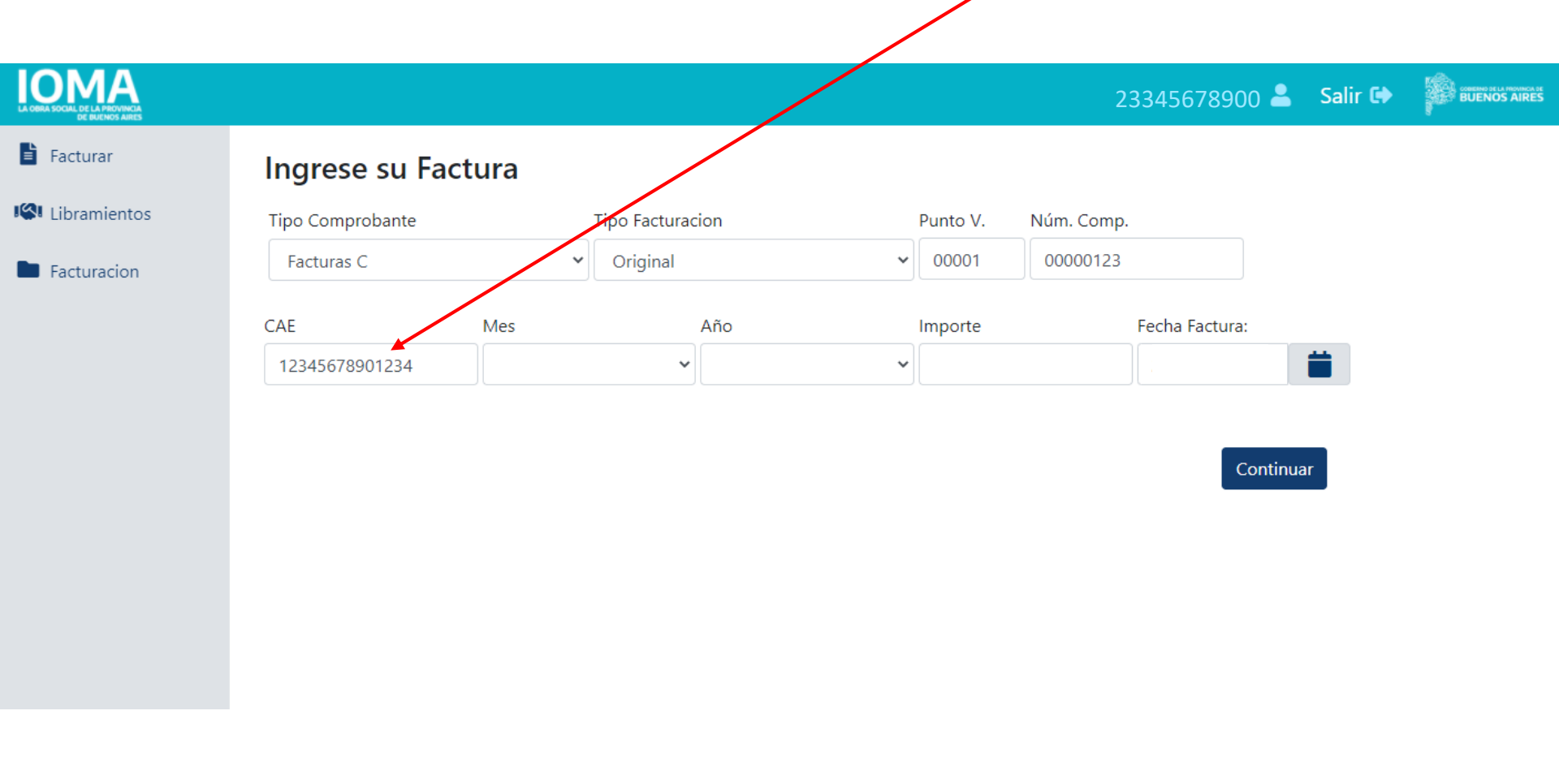

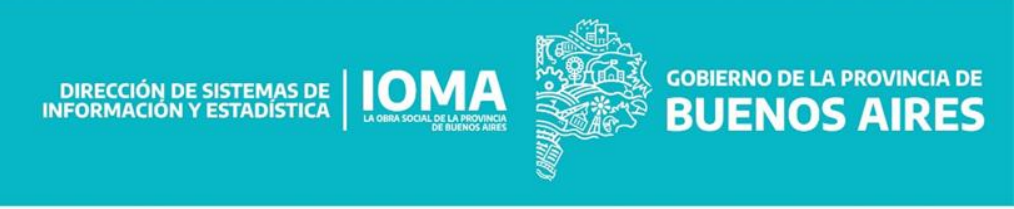

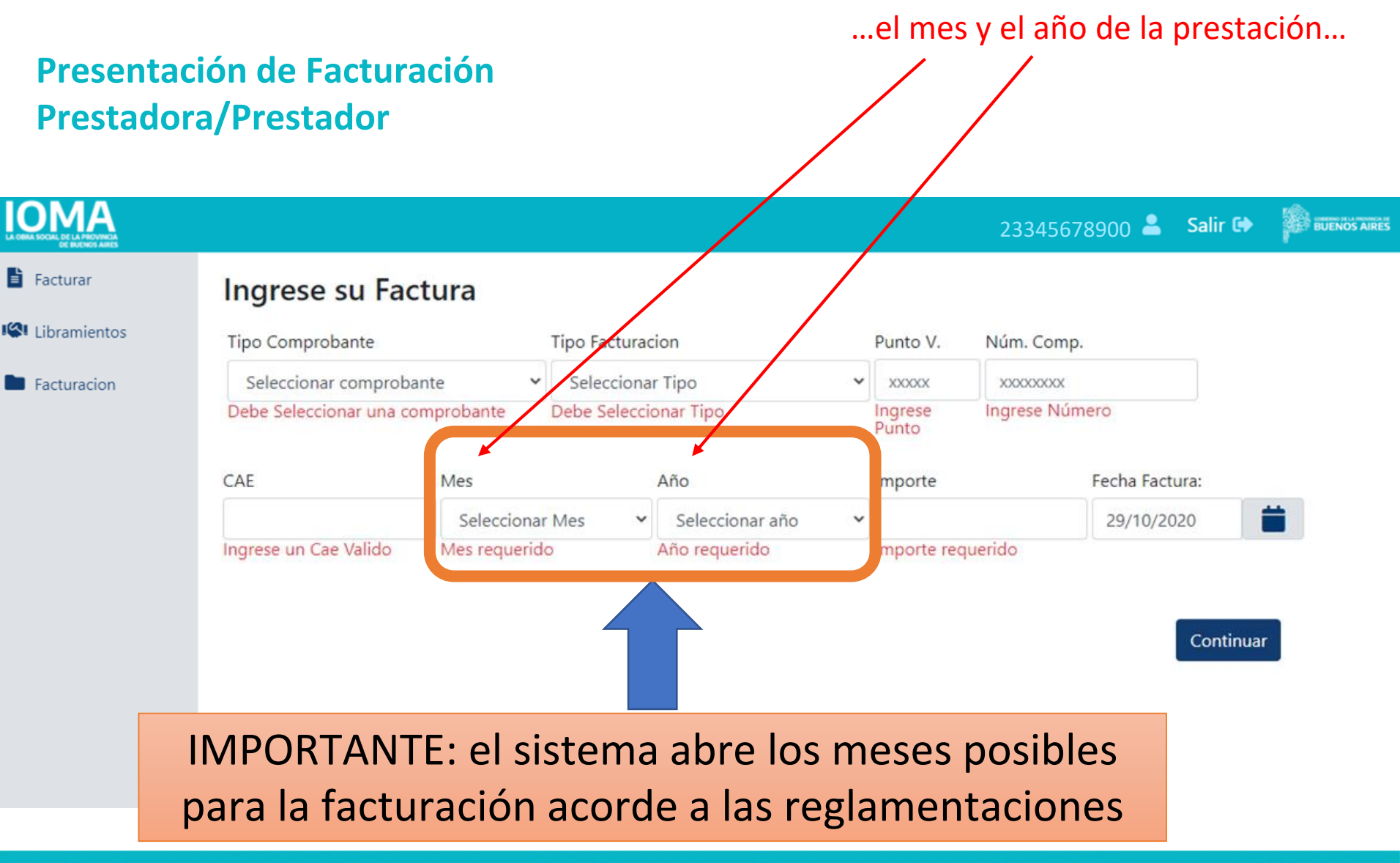

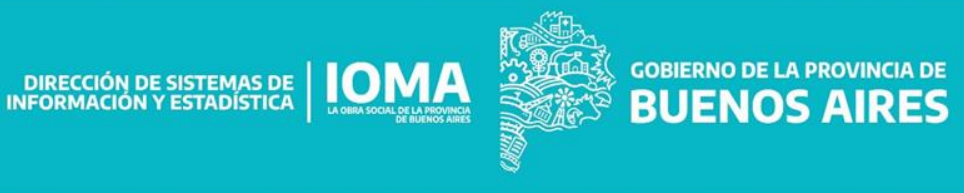

#### ...y el importe y la fecha de emisión de la factura.

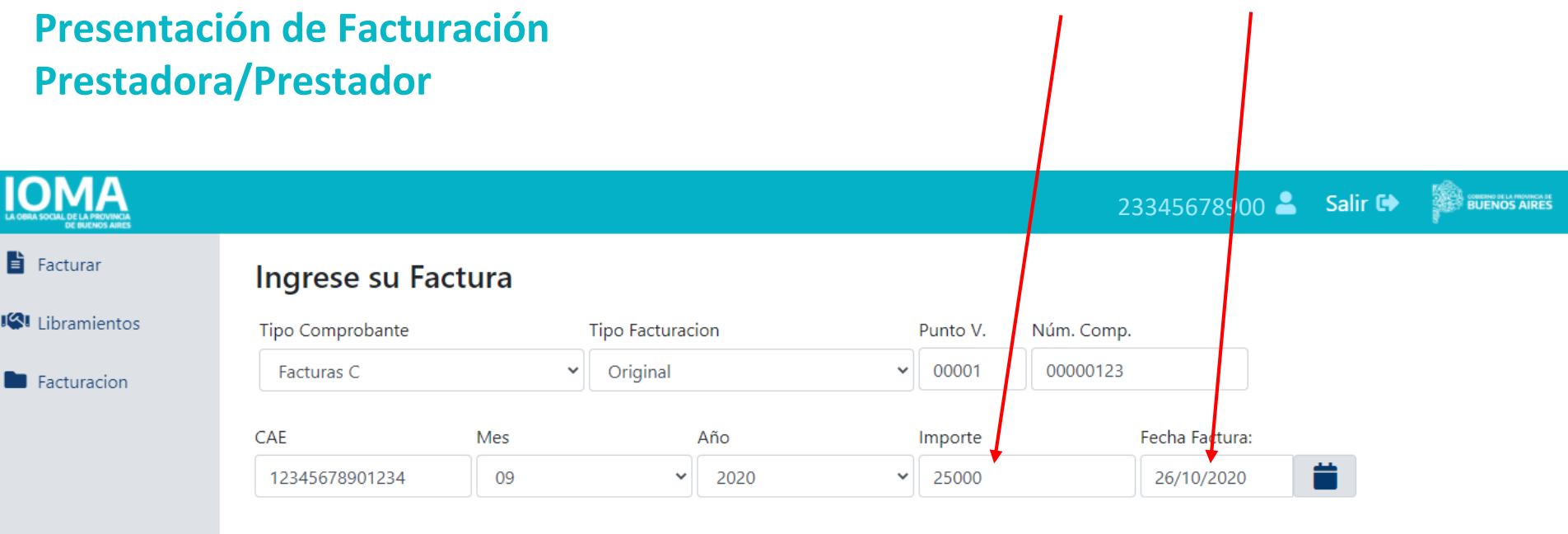

Continuar

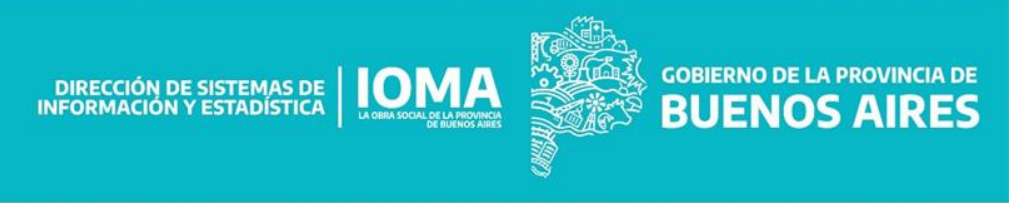

### Haciendo clic en "Continuar" se pasa a la carga de los documentos digitales.

| OBRA SOCIAL DE LA PROVINCIA<br>DE BUENOS AIRES |                |       |                  |      |                |                     | 2 | 3345678900     | Salir 🕩 |  |
|------------------------------------------------|----------------|-------|------------------|------|----------------|---------------------|---|----------------|---------|--|
| Facturar                                       | Ingrese su Fa  | ctura |                  |      |                |                     |   |                |         |  |
| Libramientos Tipo Comprobante                  |                | Т     | Tipo Facturacion |      |                | Punto V. Núm. Comp. |   |                |         |  |
| Facturacion                                    | Facturas C     |       | Original 🗸       |      | 00001 00000123 |                     |   |                |         |  |
|                                                | CAE            | Mes   |                  | Año  |                | Importe             |   | Fecha Factura: |         |  |
|                                                | 12345678901234 | 09    | ~                | 2020 | ~              | 25000               |   | 26/10/2020     | <b></b> |  |
|                                                |                |       |                  |      |                |                     |   |                |         |  |
| Facturar<br>Libramientos                       |                |       |                  |      |                |                     |   | Conti          | nuar    |  |

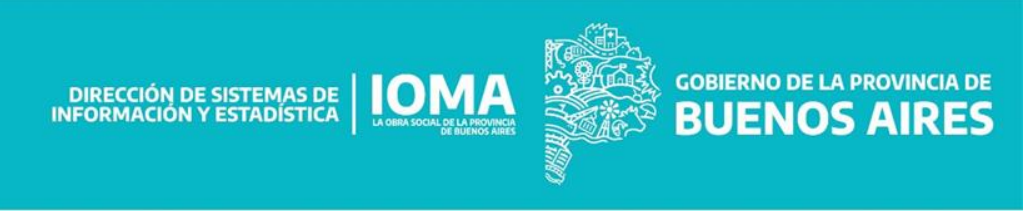

Se deben subir: en archivo PDF la factura firmada y sellada por la prestadora/prestador en Original ...

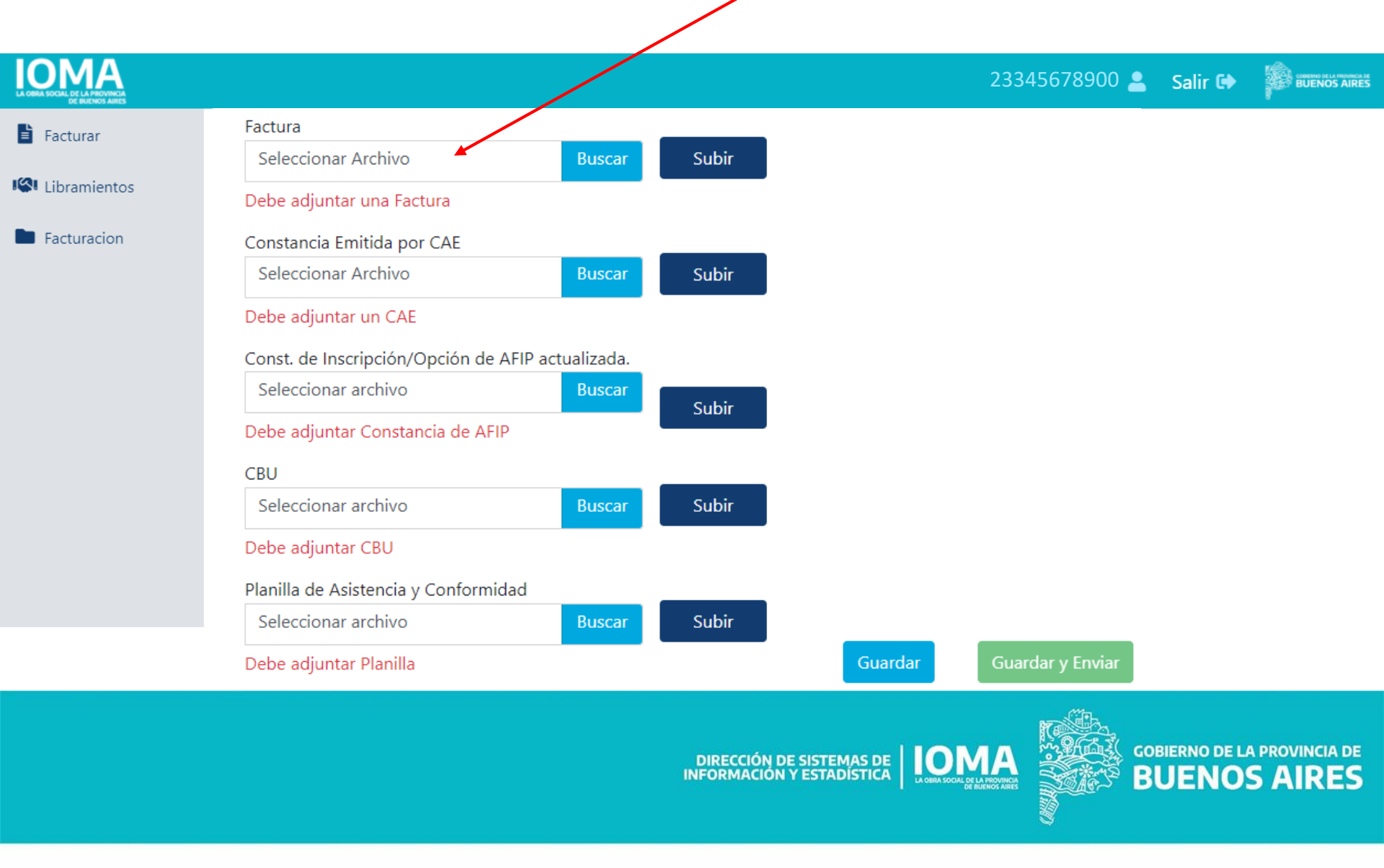

### Pasos a seguir para la carga y escaneo de la factura

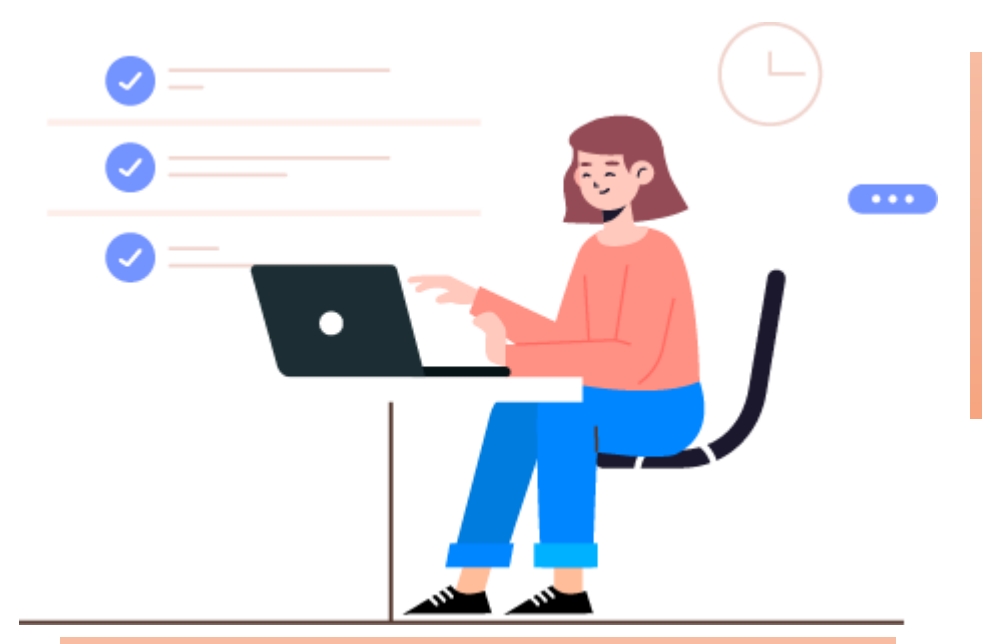

 La Prestadora/Prestador deberá descargar el PDF que emite la AFIP una vez realizada la Factura.

 Una vez descargada la factura se deberá imprimir para poseer la factura física emitida por la AFIP.

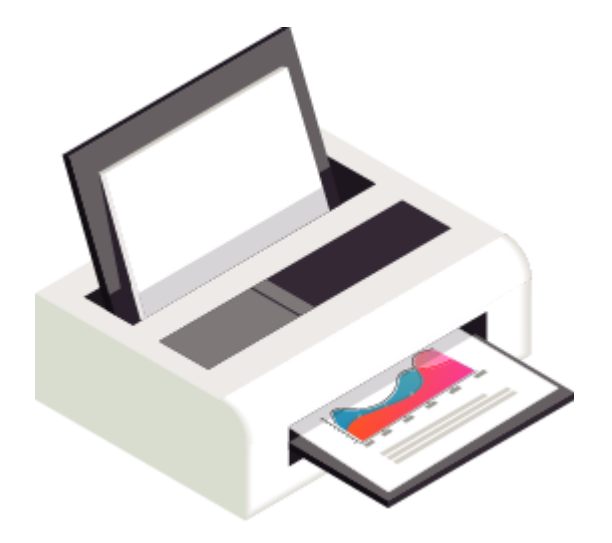

**IOMA** 

DIRECCIÓN DE PROGRAMAS ESPECÍFICOS

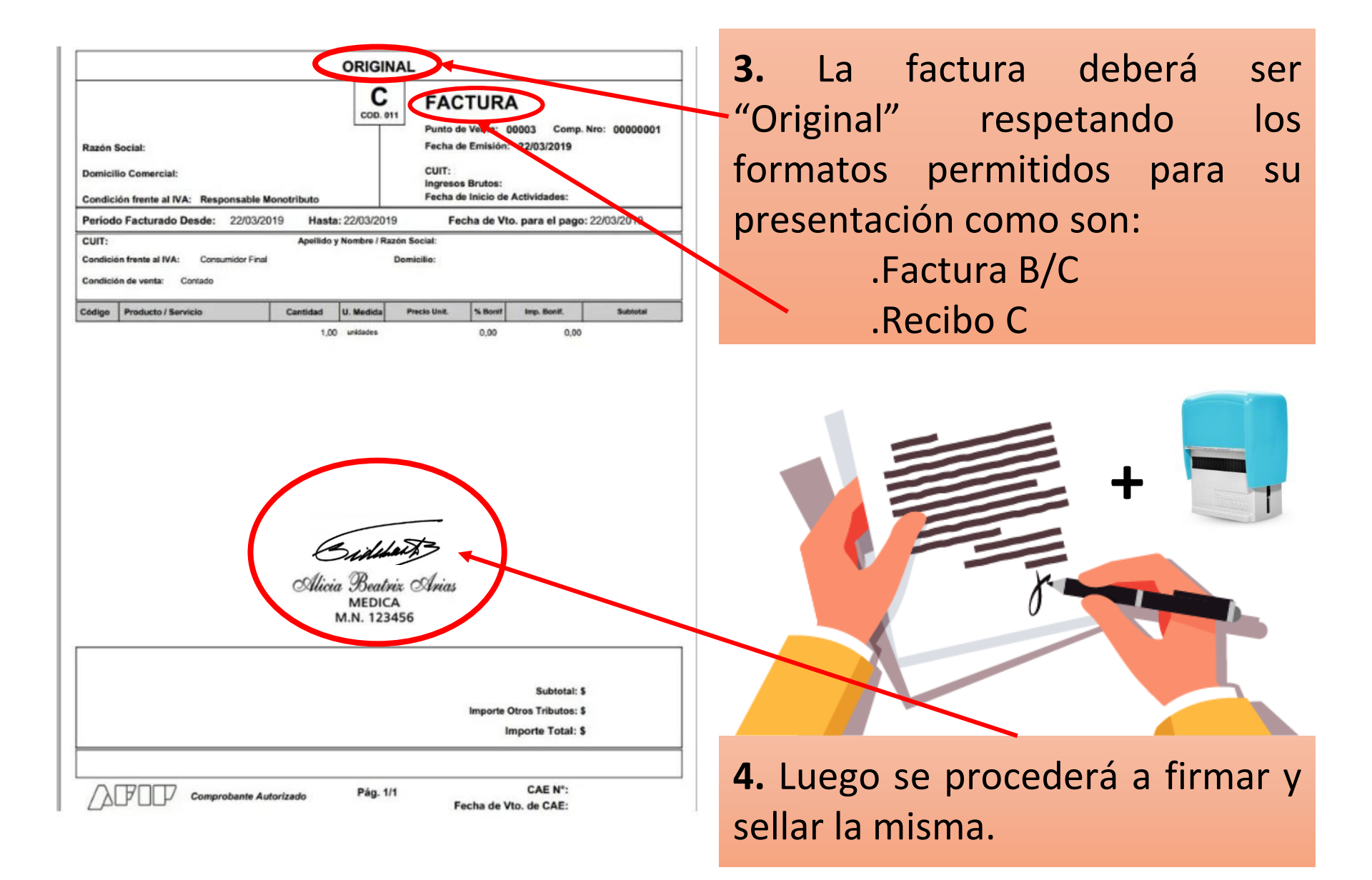

DIRECCIÓN DE PROGRAMAS ESPECÍFICOS

**GOBIERNO DE LA PROVINCIA DE** 

**BUENOS AIRES** 

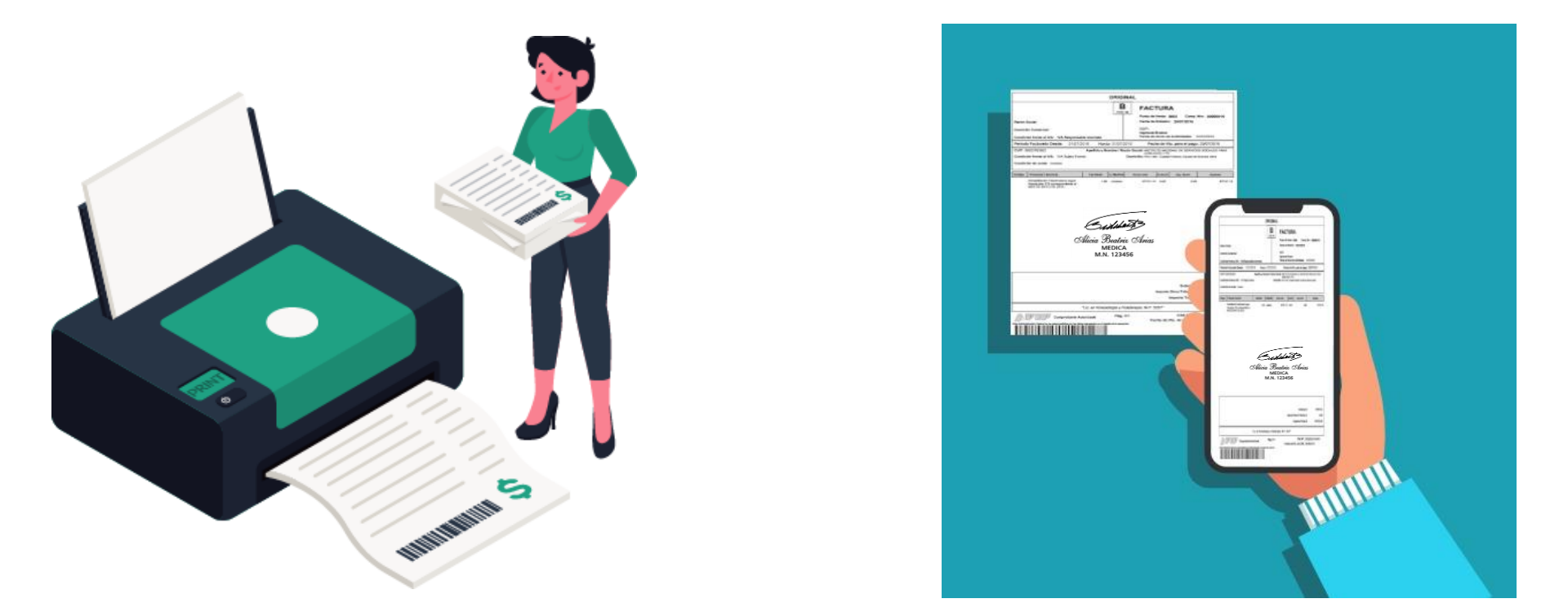

**5.** Una vez completada la factura se procederá al escaneo de la misma para poder subir la documentación requerida para la facturación electrónica. Este procedimiento se puede dar de dos formas:

- . Realizando el escaneo con la propia impresora/escaner
- .Con tu propio celular

¡Siempre estos escaneos deben exportarse en formato PDF y JPG!

**IOMA** 

DIRECCIÓN DE PROGRAMAS ESPECÍFICOS

### ...la constancia del código de autorización electrónico (CAE) ...

#### Presentación de Facturación Prestadora/Prestador

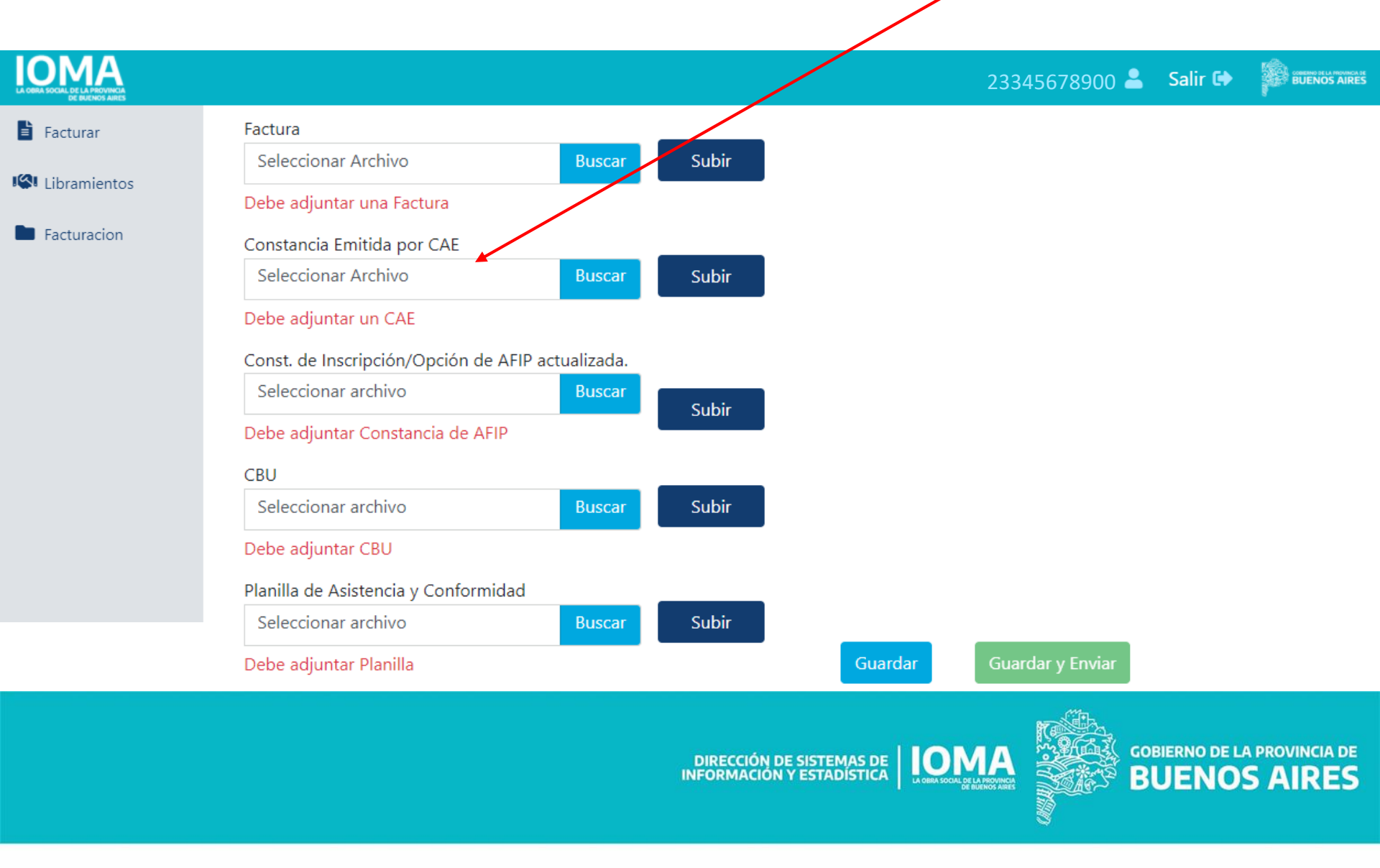

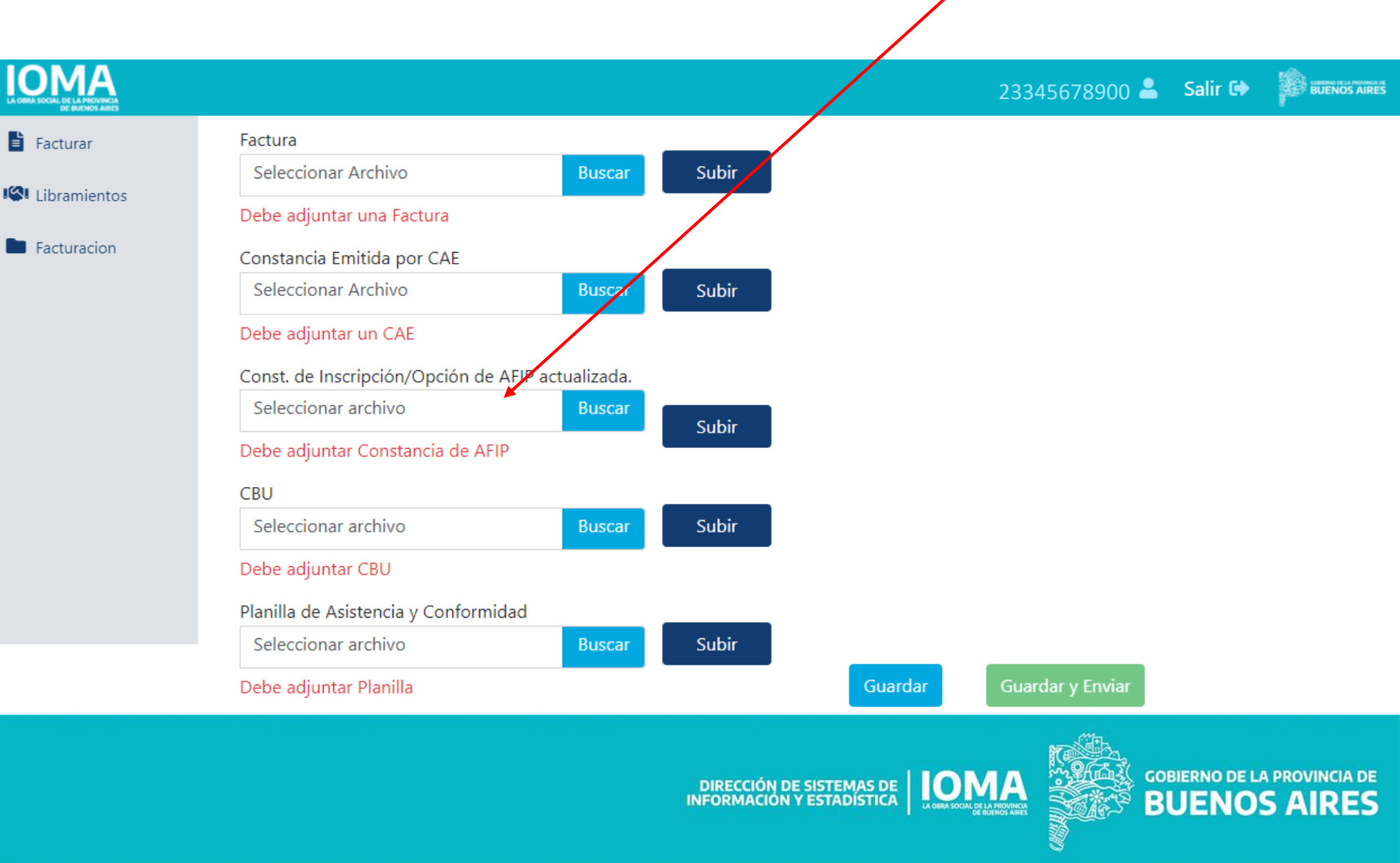

...la constancia de inscripción a AFIP

actualizada...

...la Clave Bancaria Uniforme (CBU) de la cuenta a la cual IOMA hará el pago...

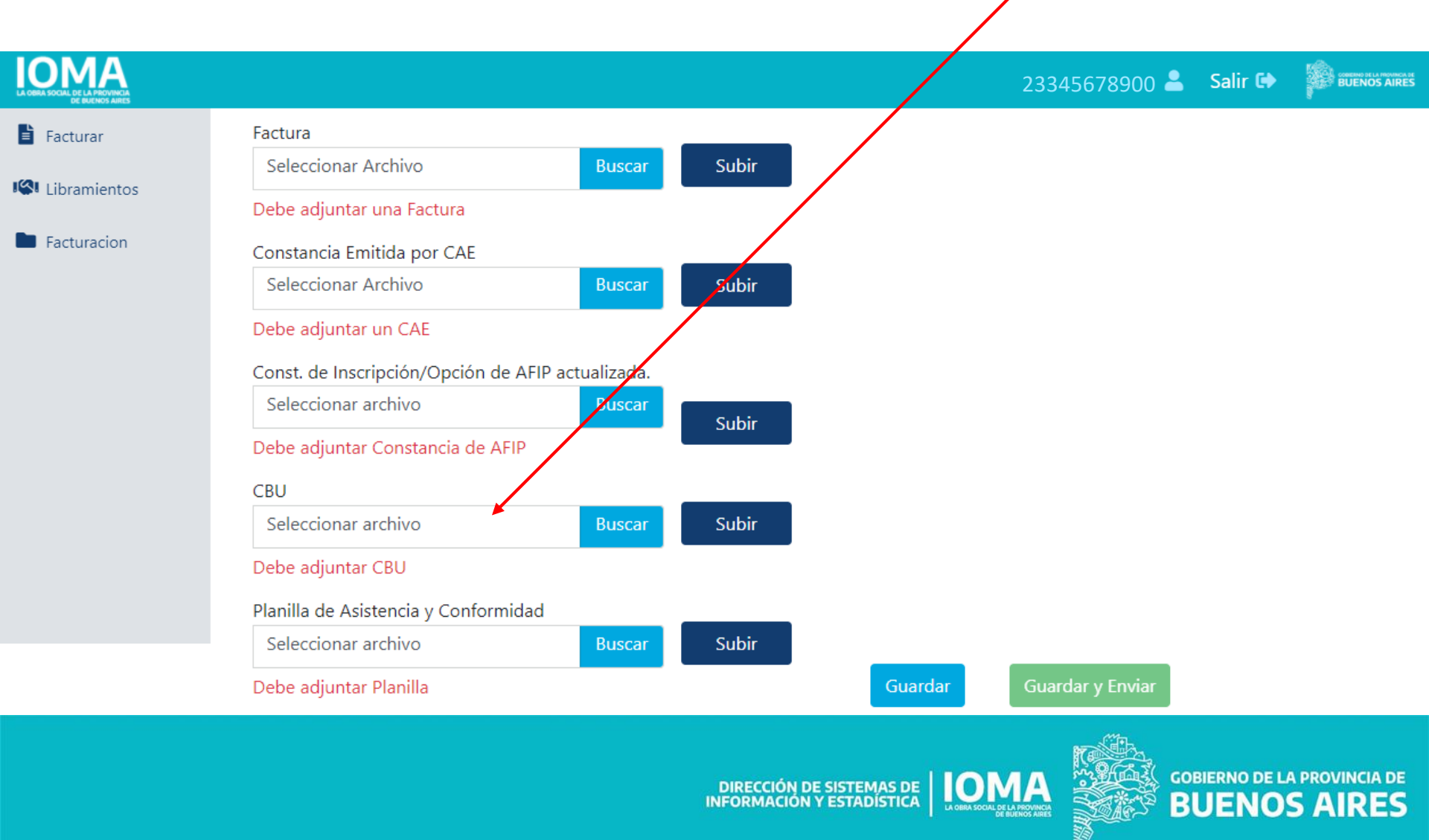

#### ...y la Planilla de Asistencia y Conformidad firmada por la/el prestadora/prestador y la/el afiliada/o.

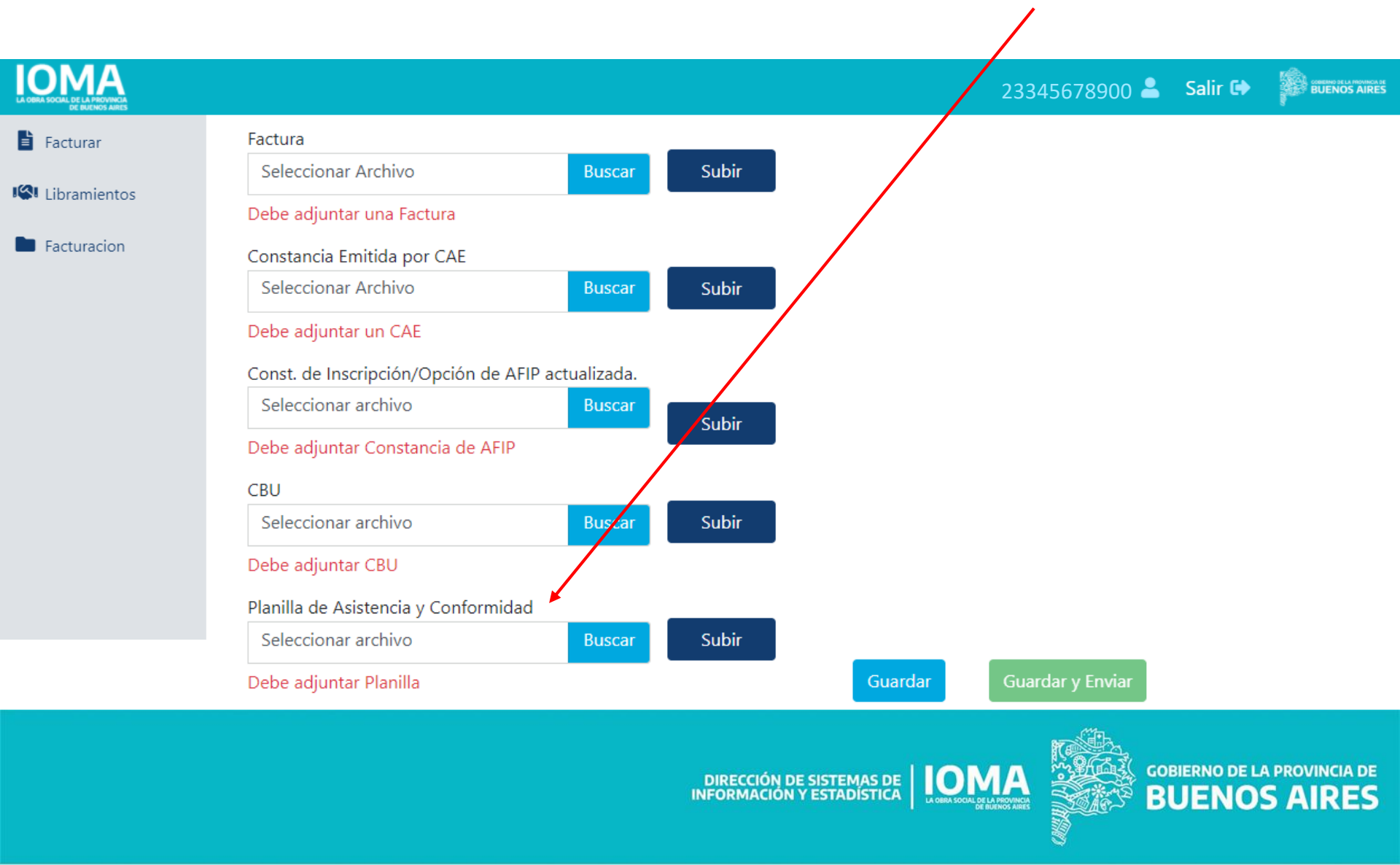

#### Para subir un archivo, se hace clic en Presentación de Facturación "Buscar"... **Prestadora/Prestador** IOMA BUENOS AIRES 23345678900 💄 Salir 🕩 Facturar Factura Seleccionar Archivo Subir Buscar Libramientos Debe adjuntar una Factura Facturacion Constancia Emitida por CAE Seleccionar Archivo Subir Buscar Debe adjuntar un CAE Const. de Inscripción/Opción de AFIP actualizada. Seleccionar archivo Buscar Subir Debe adjuntar Constancia de AFIP CBU Seleccionar archivo Subir Buscar Debe adjuntar CBU Planilla de Asistencia y Conformidad Seleccionar archivo Subir Buscar Guardar y Enviar Debe adjuntar Planilla Guardar **GOBIERNO DE LA PROVINCIA DE** DIRECCIÓN DE SISTEMAS DE IOMA

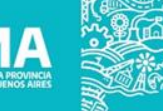

**BUENOS AIRES** 

...se selecciona el archivo correspondiente

desde la PC en formato PDF...

ΙΟΜΑ 23345678900 💄 BUENOS AIRES Salir 🕩 Facturar Factura Subir Seleccionar Archivo Rusca O Abrir Х Libramientos Debe adjuntar una Factu ← « Documentos > Facturas Ø Buscar en Facturas G Facturacion Constancia Emitida por 🤇 Organizar 🔻 Nueva carpeta HE -2 Seleccionar Archivo Videos Nombre Fecha de modificación Tipo 23345678900\_011\_00001\_00000121 29/10/2020 13:54 Archivo PDF Debe adjuntar un CAE OneDrive 23345678900\_011\_00001\_00000122 29/10/2020 13:54 Archivo PDF 💻 Este equipo Const. de Inscripción/Op 23345678900\_011\_00001\_00000123 29/10/2020 13:53 Archivo PDF Descargas Seleccionar archivo 4 Documentos Facturas Debe adjuntar Constanci F-Secure CBU Plantillas perso Escritorio Seleccionar archivo 📕 Galaxy J4 Debe adjuntar CBU Imágenes V ( K ..... Planilla de Asistencia y Co Nombre de archivo: 23345678900\_011\_00001\_00000123 Todos los archivos  $\sim$ ~ Seleccionar archivo <u>A</u>brir Cancelar Guardar y Enviar Debe adjuntar Planilla Guardar

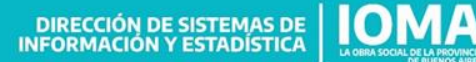

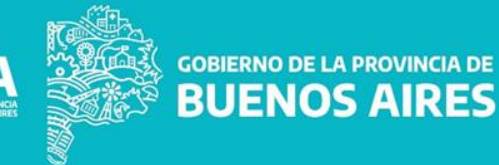

#### ...se hace click en "Abrir"...

**GOBIERNO DE LA PROVINCIA DE** 

**BUENOS AIRES** 

#### Presentación de Facturación Prestadora/Prestador

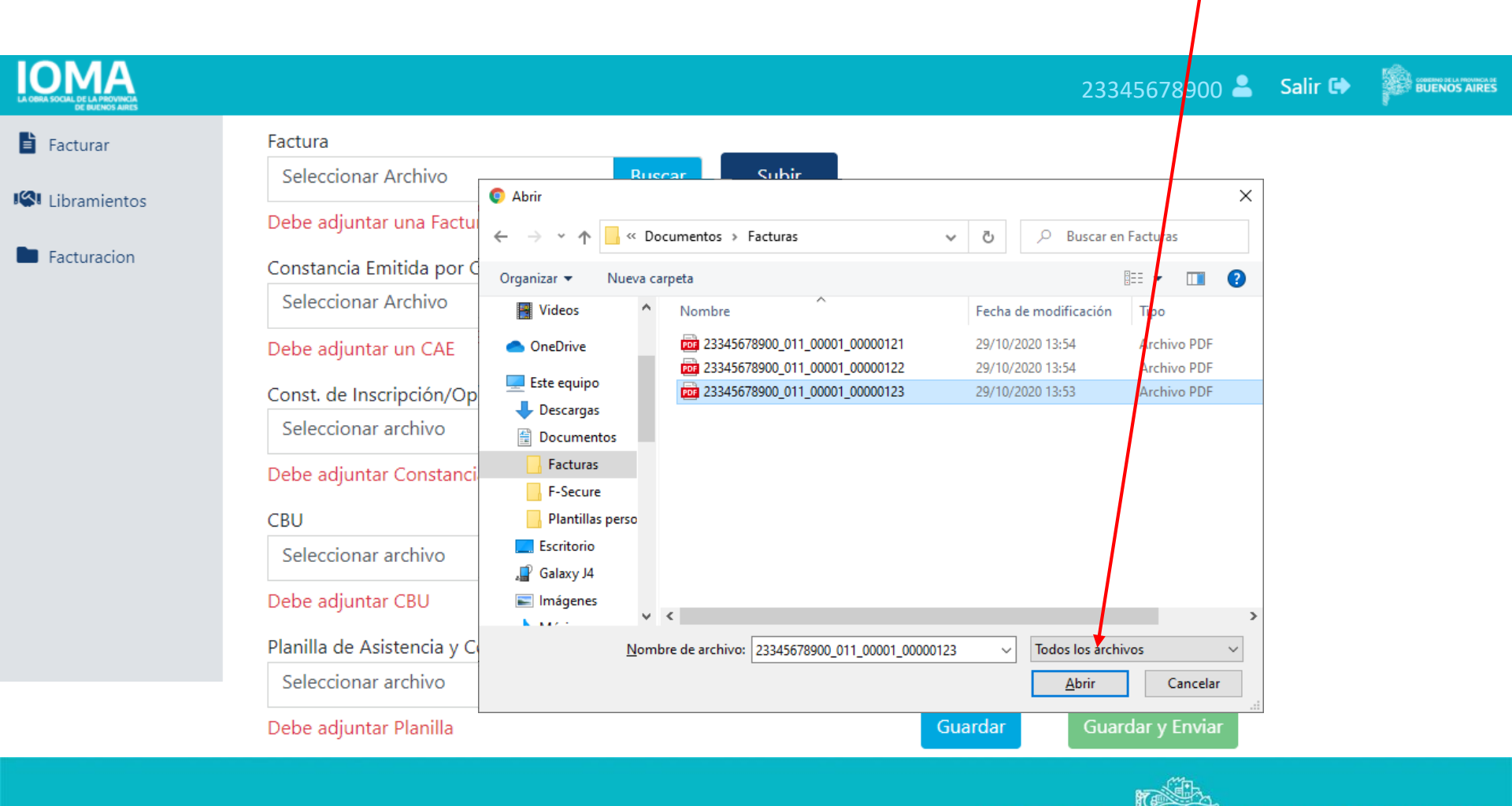

DIRECCIÓN DE SISTEMAS DE IONA

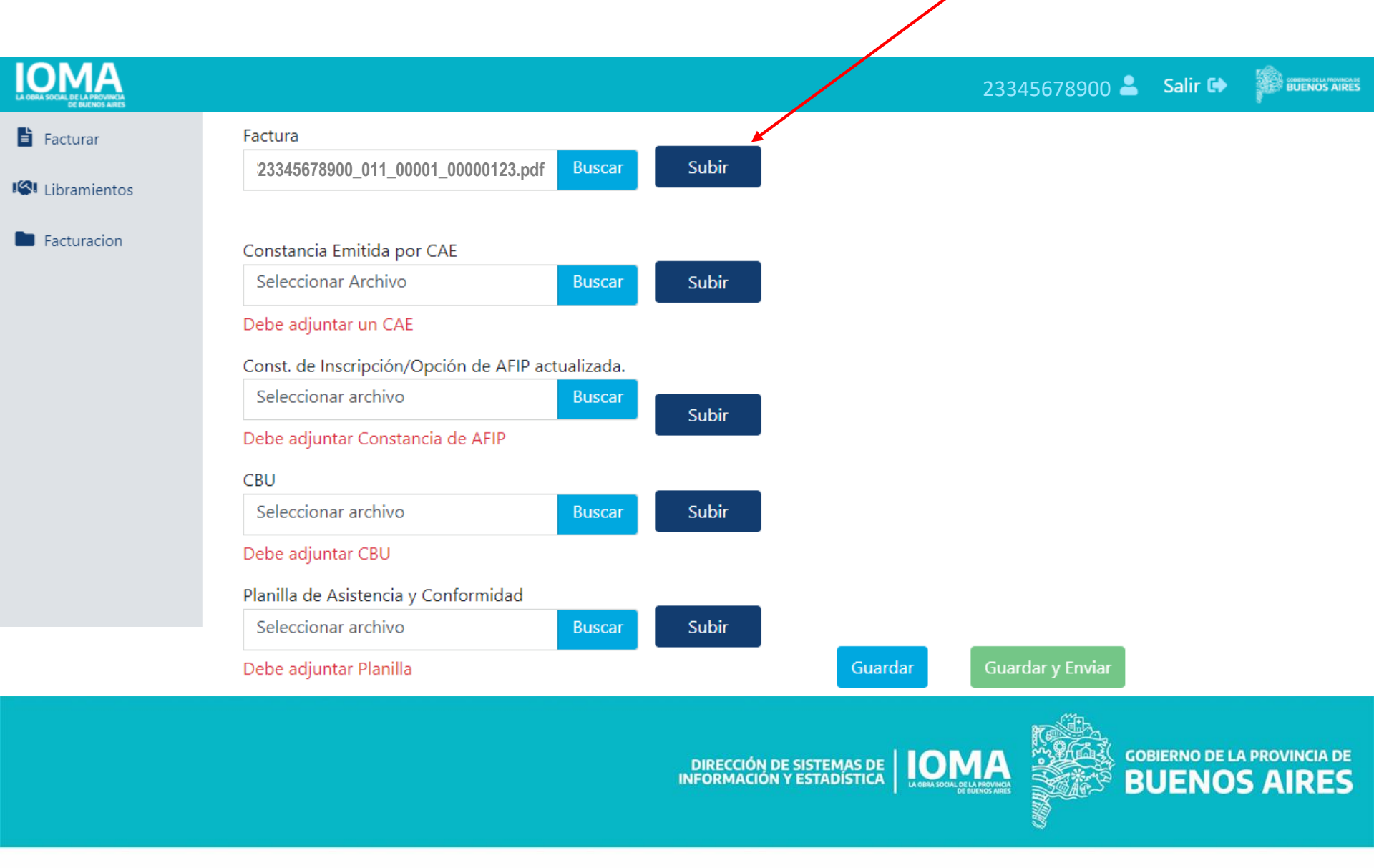

...y luego se hace clic en "Subir".

| Presenta<br>Prestado | ción de Facturación<br>ra/Prestador          |            | Se mues | tra el nombre    | e del arc<br>s | hivo q<br>ido sul | jue ha<br>bido |
|----------------------|----------------------------------------------|------------|---------|------------------|----------------|-------------------|----------------|
|                      |                                              |            |         | 233456           | 78900 💄        | Salir 🕩           |                |
| Facturar             | Factura 23345678900_011_00001_00000123.pdf   | 0          |         |                  |                |                   |                |
| 🕙 Libramientos       | Constancia Emitida por CAE                   |            |         |                  |                |                   |                |
| Facturacion          | Seleccionar Archivo B                        | uscar Subi | r       |                  |                |                   |                |
|                      | Debe adjuntar un CAE                         |            |         |                  |                |                   |                |
|                      | Const. de Inscripción/Opción de AFIP actuali | izada.     |         |                  |                |                   |                |
|                      | Seleccionar archivo B                        | uscar      |         |                  |                |                   |                |
|                      | Debe adjuntar Constancia de AFIP             | Subi       |         |                  |                |                   |                |
|                      | CBU                                          |            |         |                  |                |                   |                |
|                      | Seleccionar archivo B                        | uscar Subi | r       |                  |                |                   |                |
|                      | Debe adjuntar CBU                            |            | _       |                  |                |                   |                |
|                      | Planilla de Asistencia y Conformidad         |            |         |                  |                |                   |                |
|                      | Seleccionar archivo B                        | uscar Subi | r       |                  |                |                   |                |
|                      | Debe adjuntar Planilla                       |            | Guarda  | Guardar y Enviar | Eliminar       |                   |                |

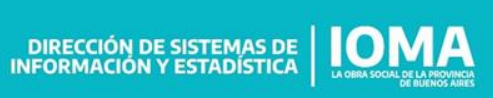

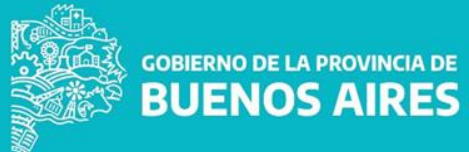

#### ...estos botones que permiten descargarlo, Presentación de Facturación visualizarlo y eliminarlo. **Prestadora/Prestador** IOMA BUENOS AIRES 23345678900 💄 Salir 🕩 Facturar Factura 23345678900\_011\_00001\_00000123.pdf 🛓 🎯 📋 Libramientos Constancia Emitida por CAE Subir Seleccionar Archivo **Buscar** Facturacion Debe adjuntar un CAE Const. de Inscripción/Opción de AFIP actualizada. Seleccionar archivo **Buscar** Subir Debe adjuntar Constancia de AFIP CBU Seleccionar archivo Subir Buscar Debe adjuntar CBU Planilla de Asistencia y Conformidad Seleccionar archivo Subir **Buscar** Debe adjuntar Planilla Guardar y Enviar Eliminar Guardar

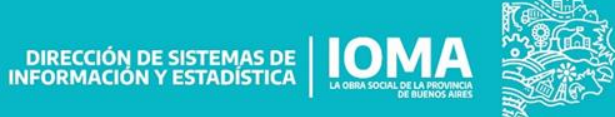

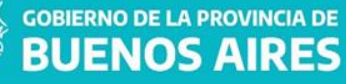

### Se repite el procedimiento para subir los demás archivos.

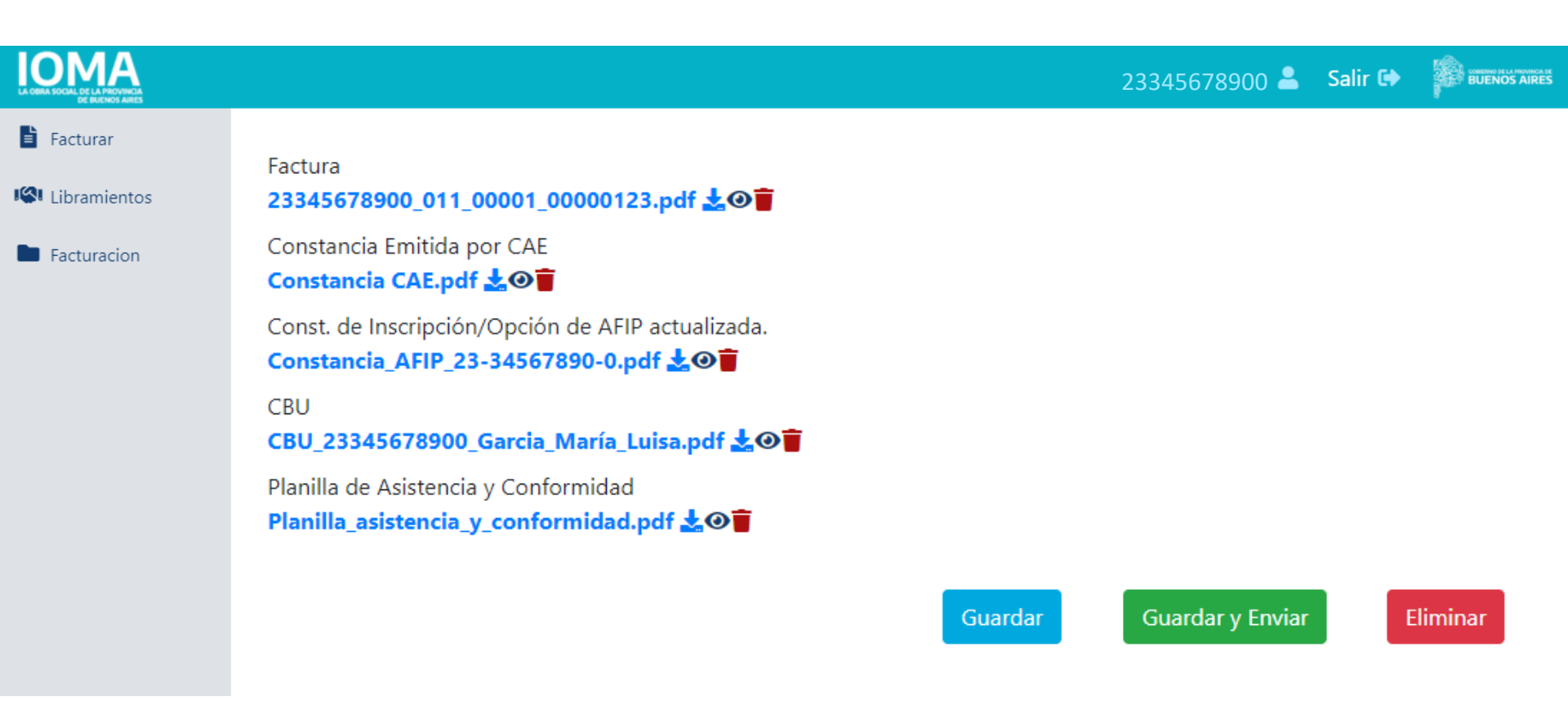

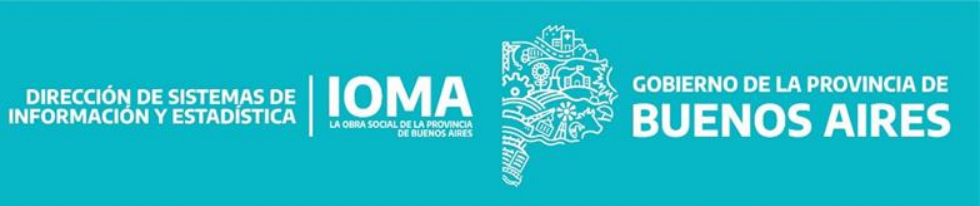

La carga de la factura se puede guardar en cualquier estado, incluso de manera incompleta, para continuar más adelante.

|             |                                                                                                |  | 23345678900 💄    | Salir 🕩 |         |
|-------------|------------------------------------------------------------------------------------------------|--|------------------|---------|---------|
| Facturar    | Factura 23345678900_011_00001_00000123.pdf                                                     |  |                  |         |         |
| Facturacion | Constancia Emitida por CAE<br>Constancia CAE.pdf 🛃 🎯 👕                                         |  |                  |         |         |
|             | Const. de Inscripción/Opción de AFIP actualizada.<br>Constancia_AFIP_23-34567890-0.pdf 📩 🎯 👕   |  |                  |         |         |
|             | CBU<br>CBU_23345678900_Garcia_María_Luisa.pdf 去 🎯 👕                                            |  |                  |         |         |
|             | Planilla de Asistencia y Conformidad<br>Planilla_asistencia_y_conformidad.pdf 🛓 🎯 👕<br>Guardar |  | Guardar y Enviar | E       | liminar |

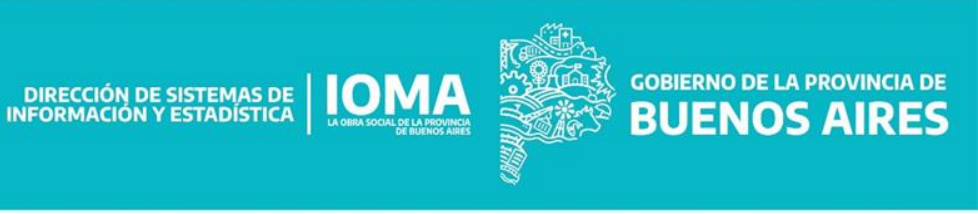

| Presenta<br>Prestado | ción de Facturación<br>ra/Prestador                                                          | También se puede eliminar<br>completamente. |                  |                     |     |  |  |  |
|----------------------|----------------------------------------------------------------------------------------------|---------------------------------------------|------------------|---------------------|-----|--|--|--|
|                      |                                                                                              |                                             | 23345678900 🚢    | Salir 🕩 👘 Buenos Ai | RES |  |  |  |
| Facturar             | Factura 23345678900_011_00001_00000123.pdf 🕹 🎯 📋                                             |                                             |                  |                     |     |  |  |  |
| Facturacion          | Constancia Emitida por CAE<br>Constancia CAE.pdf 🛃 🎯 👕                                       |                                             |                  |                     |     |  |  |  |
|                      | Const. de Inscripción/Opción de AFIP actualizada.<br>Constancia_AFIP_23-34567890-0.pdf 🛃 🎯 📋 |                                             |                  |                     |     |  |  |  |
|                      | CBU<br>CBU_23345678900_Garcia_María_Luisa.pdf 📩 🎯 👕                                          |                                             |                  |                     |     |  |  |  |
|                      | Planilla de Asistencia y Conformidad Planilla_asistencia_y_conformidad.pdf                   |                                             |                  |                     |     |  |  |  |
|                      |                                                                                              | Guardar                                     | Guardar y Enviar | Eliminar            |     |  |  |  |

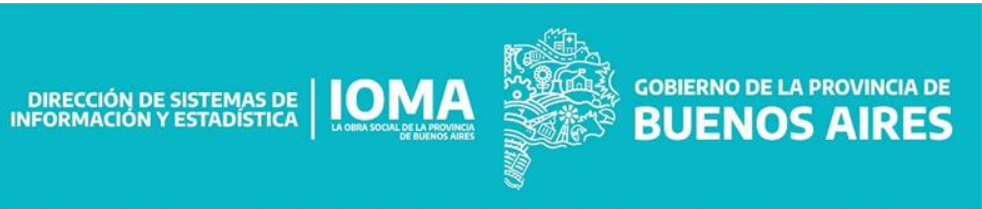

Si los datos y archivos de la facturación están completamente cargados, la misma se puede enviar a IOMA con el botón "Guardar y Enviar".

|             |                                                                                              | 233456789     | 00 🚢   | Salir 🗭 |        |
|-------------|----------------------------------------------------------------------------------------------|---------------|--------|---------|--------|
| Facturar    | Factura 23345678900_011_00001_00000123.pdf 🛃 🎯                                               |               |        |         |        |
| Facturacion | Constancia Emitida por CAE<br>Constancia CAE.pdf 🛃 🎯 👕                                       |               |        |         |        |
|             | Const. de Inscripción/Opción de AFIP actualizada.<br>Constancia_AFIP_23-34567890-0.pdf 去 🎯 👕 |               |        |         |        |
|             | CBU<br>CBU_23345678900_Garcia_María_Luisa.pdf 🛃 🎯 📋                                          |               |        |         |        |
|             | Planilla de Asistencia y Conformidad Planilla_asistencia_y_conformidad.pdf                   |               |        |         |        |
|             | Guard                                                                                        | dar Guardar y | Enviar | E       | iminar |

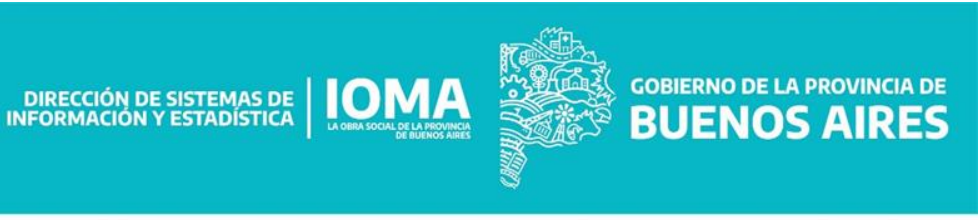

#### La factura enviada aparecerá en el listado de Presentación de Facturación la solapa "Enviadas". **Prestadora/Prestador** ΟΜΑ BUENOS AIRES 23345678900 | 💄 Salir 🕩 Facturar **Facturas** Nueva Factura Libramientos Apellido y Nombre: GARCIA MARIA LUISA CUIT: 23345678900 Facturacion Observadas/Devueltas Cargadas Rechazadas Enviadas Aceptadas Ingresadas Mostrar 10 🗢 ingresos Buscar: N° de trámite Prestación 4 Último movimiento Periodo Tipo 4 Factura Importe CUIDADOR DOMICILIARIO 09/2020 0000007580719 26/10/2020 14:53 0 0 B-0000100000123 25000 0000007580719 CUIDADOR DOMICILIARIO 26/10/2020 14:51 07/2020 0 B-000012222223 599 0 00000007580719 CUIDADOR DOMICILIARIO 26/10/2020 00:00 01/2020 0 C-000010000001 123.34 $\mathbf{O}$ 0000007580719 CUIDADOR DOMICILIARIO 28/10/2020 14:31 02/2020 0 B-000010000007 876 0 0000007580719 CUIDADOR DOMICILIARIO 03/2020 0 C-0000800000045 123456 26/10/2020 11:48 0

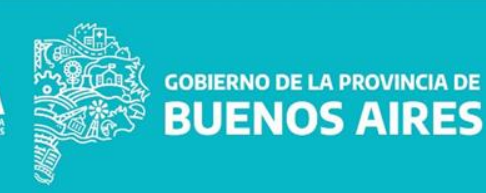

DIRECCIÓN DE SISTEMAS DE IOMA INFORMACIÓN Y ESTADÍSTICA

Al ser aceptada por IOMA, el prestador verá la factura en la solapa "Aceptadas"...

|                             |                      |                         |       |                   |           |           | 23       | 345578900 🖺 🚨   | Salir 🕩   |      |
|-----------------------------|----------------------|-------------------------|-------|-------------------|-----------|-----------|----------|-----------------|-----------|------|
| Facturar                    | Facturas             |                         |       |                   |           |           |          |                 | Nueva Fac | tura |
| Libramientos<br>Facturacion | Apellido y Nom       | bre:                    | a.    |                   | CUIT:     | 2454      |          |                 |           |      |
|                             | Cargadas E           | nviadas Observadas/Devu | eltas | Aceptadas Ingre   | esadas Re | echazadas |          |                 |           |      |
|                             | Mostrar 10 🜩 ingreso | os                      |       |                   |           |           |          | I               | Buscar:   |      |
|                             | N° de trámite 🔶      | Prestación              | \$    | Último movimiento | Periodo   | Тіро      | <b>Ş</b> | Factura         | Importe   |      |
|                             | 0000007580719        | CUIDADOR DOMICILIARIO   |       | 26/10/2020 14:53  | 09/2020   | 0         |          | B-0000100000123 | 25000     | 0    |
|                             | 0000007580719        | CUIDADOR DOMICILIARIO   |       | 26/10/2020 14:51  | 07/2020   | 0         |          | B-000012222223  | 599       | 0    |
|                             | 0000007580719        | CUIDADOR DOMICILIARIO   |       | 26/10/2020 00:00  | 01/2020   | 0         |          | C-0000100000001 | 123.34    | 0    |
|                             | 0000007580719        | CUIDADOR DOMICILIARIO   |       | 28/10/2020 14:31  | 02/2020   | 0         |          | B-000010000007  | 876       | 0    |
|                             | 0000007580719        | CUIDADOR DOMICILIARIO   |       | 26/10/2020 11:48  | 03/2020   | 0         |          | C-0000800000045 | 123456    | 0    |

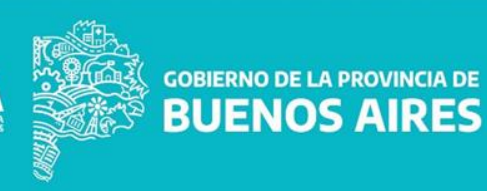

DIRECCIÓN DE SISTEMAS DE IOMA

# Presentación de papeles en Delegación

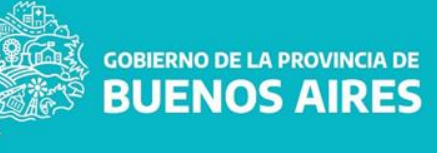

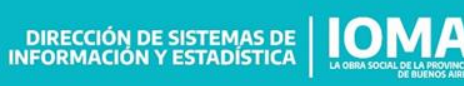

## Función de la Delegación/Región

- El agente del IOMA deberá visar que la facturación cargada y aprobada por el SISTEMA DE PRESENTACIÓN DIGITAL coincida con la presentada física, previamente aceptada vía web
- En la Delegación/Región se resguardarán los trámites físicos y una vez librado el pago pasarán a archivo

# Facturas observadas

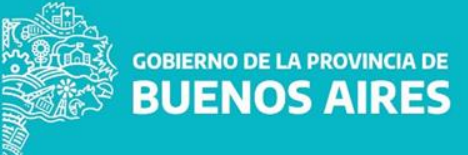

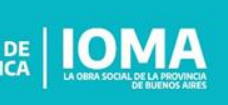

DIRECCIÓN DE SISTEMAS DE LINGONACIÓN Y ESTADÍSTICA

🖹 Factu

ISI Libran

Factur

La facturación podrá ser observada/devuelta por las delegaciones por incumplimentos y/o ausencia de documentación requerida

|            |                     |                             |                    |           |         | 23279524454 🛓   | Salir 🕩 |   |  |  |
|------------|---------------------|-----------------------------|--------------------|-----------|---------|-----------------|---------|---|--|--|
| r<br>entos | Facturas            | Nueva Factura               |                    |           |         |                 |         |   |  |  |
| cion       | Apellido y Nom      | Apellido y Nombre: CUIT:    |                    |           |         |                 |         |   |  |  |
|            | Cargadas            | nviadas Observadas/Devuelta | s Aceptadas Ingres | adas Rech | nazadas |                 |         |   |  |  |
|            | Mostrar 10 🜩 ingres | ostrar 10 🗢 ingresos        |                    |           |         |                 | Buscar: |   |  |  |
|            | Nº de trámite 🔶     | Prestación 🗧                | Último movimiento  | Periodo   | Тіро 🌲  | Factura         | Importe |   |  |  |
|            | 0000007580719       | CUIDADOR DOMICILIARIO       | 26/10/2020 00:00   | 05/2020   | 0       | B-0000122222221 | 599     | 0 |  |  |
|            | 0000007580719       | CUIDADOR DOMICILIARIO       | 26/10/2020 14:51   | 07/2020   | 0       | B-000012222223  | 599     | 0 |  |  |
|            | 0000007580719       | CUIDADOR DOMICILIARIO       | 26/10/2020 00:00   | 01/2020   | 0       | C-0000100000001 | 123.34  | 0 |  |  |
|            | 0000007580719       | CUIDADOR DOMICILIARIO       | 28/10/2020 14:31   | 02/2020   | 0       | B-000010000007  | 876     | 0 |  |  |
|            | 0000007580719       | CUIDADOR DOMICILIARIO       | 26/10/2020 11:48   | 03/2020   | 0       | C-000080000045  | 123456  | 0 |  |  |

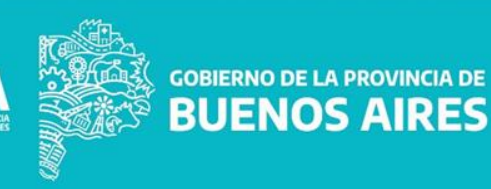

DIRECCIÓN DE SISTEMAS DE ION

También puede ser observada/devuelta por la Dirección de Programas Específicos por incumplimentos y/o ausencia de documentación requerida (aparecerán con color naranja)

|              |                                                     |                            |                |            |            | 23345678900    | Salir 🔂 |        |
|--------------|-----------------------------------------------------|----------------------------|----------------|------------|------------|----------------|---------|--------|
| Facturar     | Facturas                                            |                            |                |            |            |                | Nueva F | actura |
| Libramientos | Apellido y Nombre:                                  |                            |                |            |            |                | _       |        |
|              | Cargadas Er                                         | nviadas Observadas/Devuelt | tas Aceptadas  | Ingresadas | Rechazadas |                |         |        |
|              | *Devuelto por la Dirección de Programas Específicos |                            |                |            |            |                | Buscar: |        |
|              | N° de trámite ▲                                     | Prestación                 | 🔶 Último movim | iento Peri | odo Tipo   | 🖨 Factura      | Buscar: | e      |
|              | 0000007580719                                       | CUIDADOR DOMICILIARIO      | 26/10/2020 00: | 00 05/2    | 020 O      | B-000012222222 | 1 599   | 0      |
|              | 0000007580719                                       | CUIDADOR DOMICILIARIO      | 26/10/2020 14: | 51 07/2    | .020 O     | B-000012222223 | 3 599   | 0      |
|              |                                                     |                            |                |            |            |                |         |        |

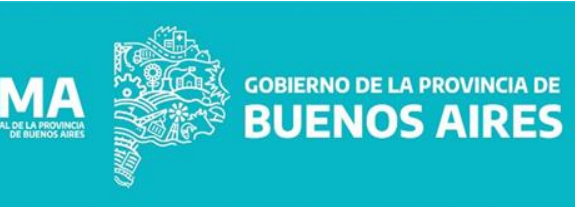

DIRECCIÓN DE SISTEMAS DE

### **Observaciones**

- Una vez devuelto el trámite será responsabilidad de la prestadora/prestador cumplimentar la carga y corrección de la documentación requerida
- La prestadora/prestador no deberá concurrir a la delegación correspondiente sin la previa notificación de la nueva evaluación y aprobación de su facturación
  - Aparece en la Bandeja de ACEPTADA

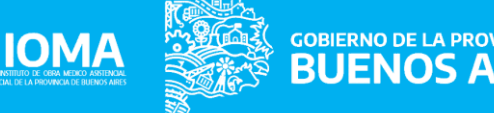

| Presentación de Facturación<br>Prestadora/Prestador |                          |                               |                  | Apare      | ce en l | a Bandeja c     | le ACEP            | TADA |
|-----------------------------------------------------|--------------------------|-------------------------------|------------------|------------|---------|-----------------|--------------------|------|
|                                                     |                          |                               |                  |            |         | 27347988312     | Salir 🕩            |      |
| Facturar                                            | F                        |                               |                  |            |         |                 | Concernance of the |      |
| 🕼 Libramientos                                      | Facturas                 |                               |                  |            |         |                 | Nueva Factura      | a    |
| Facturacion                                         | Apellido y Nombre: CUIT: |                               |                  |            |         |                 |                    |      |
|                                                     | Cargadas                 | Enviadas Observadas/Devueltas | Aceptadas Ingres | sadas Rech | azadas  |                 |                    |      |
|                                                     | Mostrar 10 🗢 ingresos    | i.                            |                  |            |         |                 | Buscar:            |      |
|                                                     | Nº de trámite            | Prestación                    | Fecha de carga   | Periodo    | Tipo    | 🖨 Factura       | Importe            |      |
|                                                     | 0000007580719            | CUIDADOR DOMICILIARIO         | 26/10/2020 00:00 | 05/2020    | 0       | B-0000122222221 | 599                | 0    |
|                                                     | 0000007580719            | CUIDADOR DOMICILIARIO         | 26/10/2020 14:51 | 07/2020    | 0       | B-000012222223  | 599                | 0    |
|                                                     | 0000007580719            | CUIDADOR DOMICILIARIO         | 26/10/2020 00:00 | 01/2020    | 0       | C-000010000001  | 123.34             | 0    |
|                                                     | 0000007580719            | CUIDADOR DOMICILIARIO         | 28/10/2020 14:31 | 02/2020    | 0       | B-000010000007  | 876                | 0    |
|                                                     | 0000007580719            | CUIDADOR DOMICILIARIO         | 26/10/2020 11:48 | 03/2020    | 0       | C-0000800000045 | 123456             | 0    |
|                                                     |                          |                               |                  |            |         |                 |                    |      |

DIRECCIÓN DE PROGRAMAS ESPECÍFICOS

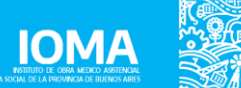

GOBIERNO DE LA PROVINCIA DE BUENOS AIRES

DIRECCIÓN DE PROGRAMAS ESPECÍFICOS

Dudas

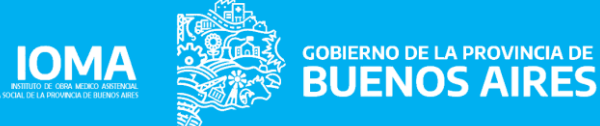

## Período de IMPLEMENTACIÓN

Durante los meses de Enero y Febrero 2021, se aceptará la facturación tanto en papel como en formato digital de todos los meses prestacionales pendientes

DIRECCIÓN DE PROGRAMAS ESPECÍFICOS

### Aclaraciones del sistema

- A partir del 1 de Marzo 2021, es de carácter obligatorio la presentación digital de la facturación
- La vigencia de presentación de facturación será de 90 días para atrás de los meses prestacionales
  - Porque se permite la re-facturación a 60 días para atrás de lo presentado previamente
- Quedarán habilitados como meses prestacionales posibles de presentación:
  - DICIEMBRE 2020
  - ENERO 2021
  - FEBRERO 2021

### ...y así sucesivamente

### ¿Hay trámites para presentar aún en formato físico?

- Aquellos trámites que sean de carácter Retroactivo, como lo pueden ser de la última Resolución 2313/2020
- Aquellos que posean un Acta de Autorización emitido por el Honorable Directorio
- Amparos
- Fallecidos

### ...progresivamente se irán incorporando al Sistema para hacer la presentación DIGITAL

## Recordatorio

DIRECCIÓN DE PROGRAMAS ESPECÍFICOS

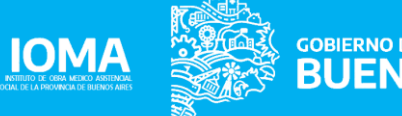

## Datos de Factura Prestaciones Individuales (I)

- · Factura ORIGINAL, firmada y sellada
- · Una por mes, a mes vencido
- · A nombre del IOMA con Nº de CUIT: 30628249527
- · Condición frente al IVA: Exento
- · Condición de venta: Otra

## Datos de Factura Prestaciones Individuales (II)

En el detalle de la factura poner:

- Servicio que han prestado (por ejemplo: Acompañante Terapéutico), nombre y apellido del afiliadx, número de afiliadx, mes prestacional y número de Resolución correspondiente
- Unidad de Medida: el monto autorizado en el Acta Digital: por ejemplo 100hs de acompañante

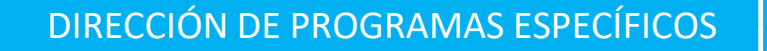

### **Otra documentación a presentar**

- Constancia de opción de AFIP.
- Constatación de comprobantes con CAE.
- ACTA DIGITAL (Orden de Prestación) o Resolución • del Honorable Directorio.
- Planilla de Asistencia Diaria con horario de entrada y salida, firmada y sellada por el profesional y por la afiliada o el afiliado/familiar.
- Futuro: Código de Seguridad TOKEN IOMA
  Fotocopia del DNI de quien firma la asistencia
- diaria.

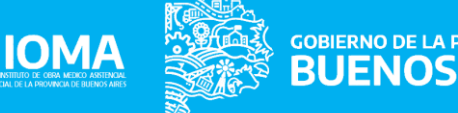

### Otra documentación a presentar

Planilla de Resumen mensual en original firmada y sellada por el prestador

http://sistemas.ioma.gba.gob.ar/formularios/RESUM EN\_MENSUAL.pdf

Se solicita cuando hay más de 1 afiliadx por factura (PRESENTACIÓN PAPEL) y NO es posible en PRESENTACIÓN DIGITAL -1 factura por ACTA DIGITAL-

DIRECCIÓN DE PROGRAMAS ESPECÍFICOS

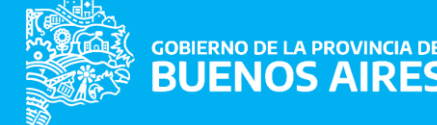

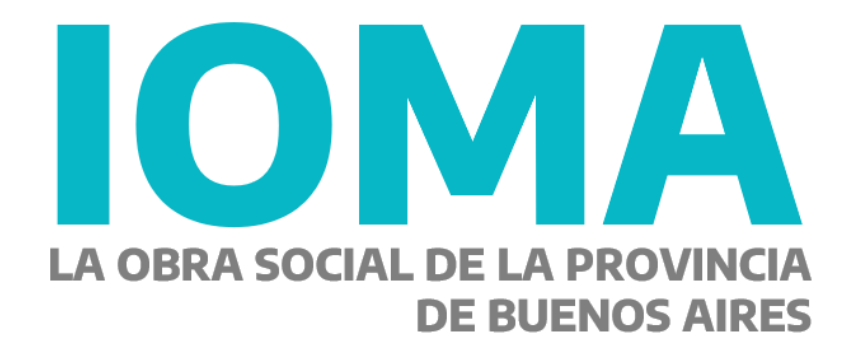